# ALLOKÁLÁS TÁJÉKOZTATÓ KAPCSOLÓDÓ RENDSZERÜZEMELTETŐK ÉS A RENDSZERHASZNÁLÓK SZÁMÁRA

# 1 Napon belüli allokálás benyújtása kapcsolódó rendszerüzemeltetők által

# 1.1 Napon belüli allokálás benyújtása webes felületen keresztül

Allokálás > Napon belüli allokálások menüpont

A listában megtekinthetők az adott kapcsolódó rendszerüzemeltetőhöz tartozó hálózati pontokhoz a rendszer által automatikusan létrehozott napon belüli allokált mennyiségek. A felületen gyorsszűrő segítségével lehetőség van hálózati pont és időszak választására. Egy allokálás sort kijelölve tekinthetők meg az adott allokáláshoz tartozó allokálás tételek.

| Complete State Sta |                     |                        |           |            |                |               |                  |      |            |           |                        | DEMO_NNO_USER<br>(DEMO_NNO) |                        |
|----------------------------------------------------------------------------------------------------|---------------------|------------------------|-----------|------------|----------------|---------------|------------------|------|------------|-----------|------------------------|-----------------------------|------------------------|
| Kezdō oldal                                                                                                    | Napon belüli alloká | ilások ×               |           |            |                |               |                  |      |            |           |                        |                             |                        |
| 🖣 Gyor 🔇                                                                                                    | Szerkesztés         | Allokálás tömeg        | es export | Allokálá   | s tömeges impo | ort           |                  |      |            | Eg        | y szereplős pontok is: | 🗸 🦻 Élettörténet            | Beállítások *          |
| NNO:                                                                                                    | Azonosító           | Tīpus                  |           | NNO kód    | NNO név        | Hálóza        | Hálózati pont né |      | ldöszaktól | Idöszakig | Szerkeszthetőség       | GCV (25/0 °C,               | Mért érték (25/0 °C,   |
| - ©                                                                                                    | \$                  |                        |           |            |                |               |                  | ÷    |            | 111       |                        |                             |                        |
| Hálózati pont:                                                                                                    | 14936               | Napon belüli allokálás | L         | DEMO_NNO   | DEMO_NNO       | DEMOIP        | DEMO_IP_e        | 1    | 2018.07.1  | 2018.07   | 2018.07.18 14:50       | 0                           |                        |
| - 0                                                                                                    | 14100               | Napon belüli allokálás | L         | DEMO_NNO   | DEMO_NNO       | DEMOIP        | DEMO_IP_e        | 1    | 2018.07.1  | 2018.07   | 2018.07.17 09:55       | 0                           |                        |
| Időszak kezdete:                                                                                                    | 13469               | Napon belüli allokálás | L         | DEMO_NNO   | DEMO_NNO       | DEMOIP        | DEMO_IP_e        | 1    | 2018.07.1  | 2018.07   | 2018.07.31 15:03       | 0                           |                        |
| 2018.07.09                                                                                                    | <u>13023</u>        | Napon belüli allokálás | L         | DEMO_NNO   | DEMO_NNO       | DEMOIP        | DEMO_IP_e        | 1    | 2018.07.1  | 2018.07   | 2018.07.14 13:55       | 0                           |                        |
| Idoszak vege:                                                                                                    | 12382               | Napon belüli allokálás | L         | DEMO_NNO   | DEMO_NNO       | DEMOIP        | DEMO_IP_e        | 1    | 2018.07.1  | 2018.07   | 2018.07.13 09:55       | 0                           |                        |
| 2010.07.19                                                                                                    | < <u>11595</u>      | Napon belüli allokálás | L         | DEMO_NNO   | DEMO_NNO       | DEMOIP        | DEMO_IP_e        | 1    | 2018.07.1  | 2018.07   | 2018.07.14 11:10       | 0                           |                        |
|                                                                                                    | 10862               | Napon belüli allokálás | L         | DEMO_NNO   | DEMO_NNO       | DEMOIP        | DEMO_IP_e        | 1    | 2018.07.11 | 2018.07   | 2018.07.31 09:31       | 0                           |                        |
|                                                                                                    | <u>10110</u>        | Napon belüli allokálás | L         | DEMO_NNO   | DEMO_NNO       | DEMOIP        | DEMO_IP_e        | 1    | 2018.07.1  | 2018.07   | 2018.07.10 09:55       | 0                           |                        |
|                                                                                                    | 9400                | Napon belüli allokálás | L         | DEMO_NNO   | DEMO_NNO       | DEMOIP        | DEMO_IP_e        | 1    | 2018.07.0  | 2018.07   | 2018.07.09 09:55       | 0                           |                        |
|                                                                                                    | <<br>{{   Oc        | lal: 1 Össz: 1         | > >>      | C Oldala   | anként: 25 db  | ×             |                  | _    |            |           | _                      |                             | Sorok: 1 - 9   Össz: 9 |
| Allokálás tételek                                                                                                    | t .                 |                        |           |            |                |               |                  |      |            |           |                        |                             |                        |
| Szállíttató                                                                                                    | Szállíttató pa      | ár Allokálási té       | itel típ  | Nominált m | enn Alle       | okált mennyi. | . Allokált-non   | niná | Allokált m | ennyiség  | Mért mennyiség         | Mérés nélküli m             | Profilos mennyi        |
| DEMO_SHP                                                                                                    | DEMO_SHP            | Nominálás              |           |            | 0              |               | 0                |      | 0          | 0         |                        |                             |                        |
| FGSZ Zrt.                                                                                                    | FGSZ Zrt.           | OBA                    |           |            | 0              |               | 0                |      | 0          | 0         |                        |                             |                        |

A szerkesztés gomb segítségével kezdeményezhető a napon belüli allokálás kapcsolódó rendszerüzemeltetők általi benyújtása, az adatmódosításra rendelkezésre álló időablakon belül.

| Allokálás sz | erkesztése  | - Napon belü  | ili allokálás - | 10862 DEM | D_NNO         |              |            |          |        |                |                    |                                   |                   |              |              | ۲   |
|--------------|-------------|---------------|-----------------|-----------|---------------|--------------|------------|----------|--------|----------------|--------------------|-----------------------------------|-------------------|--------------|--------------|-----|
| #1086        | 2 v1 - N    | lapon b       | elüli allo      | okálás -  | Létreho       | ozva         |            |          |        |                |                    | Forrás: Automatikus Módosító      | Müller Erik (FGSZ | Zrt.) (2018. | 07.17 09:31: | 16) |
| Hálózati po  | ont:        | DEMO          | _IP_entry (DE   | MOIP)     | Mért érték (2 | 5/0 °C, kWh) | ):         | 0        | G      | CV (25/0 °C, k | : <i>Wh/m³):</i> 0 | ldőszak:                          | 20                | 18.07.11 06  | - 00:00      |     |
| NNO név:     |             | DEMO          | NNO (DEMO       | NNO)      | Szétosztand   | ó mennyiség  | (kWh/nap): | 0        |        |                |                    |                                   | 20                | 18.07.11 06  | 00:00        |     |
|              |             |               |                 | - L       |               |              |            |          |        |                |                    | Szerkeszthetősé                   | g vége: 20        | 18.07.31 09  | :31:00       |     |
| Allokálás    | szerkeszthe | tõ tételei    |                 |           |               |              |            |          |        | Órai bontá     | is                 |                                   |                   |              |              |     |
| Szállít      | Szállít     | Allok         | No              | Allo      | Allo          | Allo         | Mér        | Mér      | Prof   |                | (- 1-6-1)          |                                   |                   |              |              |     |
| DEMO         | DEMO        | Nomin         | 0               | 528       | 528           | 0            | 22         | 0        | 0      | - Kitoite      | es letele          |                                   |                   |              |              | _   |
|              | Danieli     |               | -               |           |               |              |            |          |        | Gázóra         | Nominált           | Allokált mennyiség (25/0 °C, kWh) | Mért men          | Mér          | Pro          |     |
|              |             |               |                 |           |               |              |            |          |        | 06 - 07        | 0                  | 22                                | 22                | 0            | 0            | - Î |
|              |             |               |                 |           |               |              |            |          |        | 07 - 08        | 0                  | 22                                | 0                 | 0            | 0            |     |
|              |             |               |                 |           |               |              |            |          |        | 09 - 10        | 0                  | 22                                | 0                 | 0            | 0            |     |
|              |             |               |                 |           |               |              |            |          |        | 10 - 11        | 0                  | 22                                | 0                 | 0            | 0            |     |
|              |             |               |                 |           |               |              |            |          |        | 11 - 12        | 0                  | 22                                | 0                 | 0            | 0            |     |
|              |             |               |                 |           |               |              |            |          |        | 12 - 13        | 0                  | 22                                | 0                 | 0            | 0            |     |
|              |             |               |                 |           |               |              |            |          |        | 13 - 14        | 0                  | 22                                | 0                 | 0            | 0            |     |
| Allokálás    | nem szereke | eszthető téte | lei             |           |               |              |            |          |        | 14 - 15        | 0                  | 22                                | 0                 | 0            | 0            |     |
| Szállíttató  |             | Szállíttató   | pár             | Allokálás | i tétel típus | Nominált     | menny      | Allokált | mennyi | 15 - 16        | 0                  | 22                                | 0                 | 0            | 0            |     |
| EGSZ Zrt     |             | EGSZ Zrt      |                 | OBA       |               |              | 0          |          | -528   | 17 - 18        | 0                  | 22                                | 0                 | 0            | 0            |     |
| 1002 21      |             | TOOL LIL      |                 | OBA       |               |              | 0          |          | -020   | 18 - 19        | 0                  | 22                                | 0                 | 0            | 0            |     |
|              |             |               |                 |           |               |              |            |          |        | 19 - 20        | 0                  | 22                                | 0                 | 0            | 0            |     |
|              |             |               |                 |           |               |              |            |          |        | 20 - 21        | 0                  | 22                                | 0                 | 0            | 0            |     |
|              |             |               |                 |           |               |              |            |          |        | 21 - 22        | 0                  | 22                                | 0                 | 0            | 0            |     |
|              |             |               |                 |           |               |              |            |          |        | 22 - 23        | 0                  | 22                                | 0                 | 0            | 0            |     |
|              |             |               |                 |           |               |              |            |          |        | 23 - 00        | 0                  | 22                                | 0                 | 0            | 0            |     |
|              |             |               |                 |           |               |              |            |          |        | 00 - 01        | 0                  | 22                                | 0                 | 0            | 0            |     |
|              |             |               |                 |           |               |              |            |          |        | 01 - 02        | U                  | 22                                | 0                 | U            | U            | -   |
|              |             |               |                 |           |               |              |            |          |        |                |                    |                                   |                   | Mentés       | 🗱 Mégse      | em  |

Megnyílik egy ablak, amelyben megjelenik a kijelölt tételsorhoz tartozóan egy másik lista, ahol Rendszerhasználó – Rendszerhasználó partner bontásban láthatók a nominálások, és a hozzájuk tartozó – a rendszer által automatikusan előállított – nominálás arányos allokálási értékek, a sárgával jelölt "Allokált mennyiség (25/0 °C, kWh)" oszlopban.

A lista alatt egy nem szerkeszthető, informatív jellegű táblázat is található, amelyben OBA szerződéses hálózati pont esetén megjelenik az OBA egyenleg tételsora.

A két táblázat mellett jobb oldalon megjelenik egy olyan lista, amely órai bontásban mutatja a nominált értékeket, és a hozzájuk tartozó allokált mennyiségeket. A kapcsolódó rendszerüzemeltetőként ebben a részben az "Allokált mennyiség (25/0 °C, kWh)" oszlopban és a POD csoport felosztásra szolgáló mezőkben (Mért, Nem mért, Profilos) kell módosítani az értékeket. A rendszer az NNO által beírt órai allokált értékeket összegzi, és ezzel az összeggel felülírja az "Allokálás szerkeszthető tételei" lista kijelölt tételsorában az "Allokált mennyiség (25/0 °C, kWh)" oszlop értékét. Minden tételsor órai adatait egyesével kell módosítani.

A rendszer a szerkesztés során a felső sávban a "Szétosztandó mennyiség" mezőben mutatja a "Mért érték (kWh)" és az "Allokált mennyiség (kWh)" mezők összegének a különbségét.

A módosításokat követően "Mentés" szükséges.

# 1.1.1 Napon belüli mérési adatszolgáltatás NNO számára CSV formátumban a napon belüli allokálás benyújtásához

A napon belüli allokálás benyújtásához minden kapcsolódó rendszerüzemeltető számára automatikus adatszolgáltatás történik az adott gáznapra vonatkozó legfrissebb, utolsó verziójú mennyiségi és minőségi mérési adatokról, CSV formátumban. A mérési adatokból kiindulva a Kapcsolódó rendszerüzemeltetők saját tényadataik alapján állíthatják elő a tényleges napon belüli allokálási adatokat. A CSV fájlt a rendszerüzemeltetők a Dokumentumtárban lévő saját mappájukból érhetik el az alábbi menüpontban:

Elszámolás számlázás > Dokumentumtár menüpont Measurement > WithinDay mappa

| Kezdő oldal Dokumenti         | um tár      |           |                 |                 |                |       |     |                     |                |                  |        |
|-------------------------------|-------------|-----------|-----------------|-----------------|----------------|-------|-----|---------------------|----------------|------------------|--------|
| Dokumenta                     |             |           |                 |                 |                |       |     |                     |                |                  |        |
| Munkaterület bontásban        |             | Feltöltés | 📑 Áthelyezés    | Letöltés        |                |       |     |                     | 🤨 Élettörténet |                  |        |
| Марра                         | Fájlok (db) | Tulaidon  | os munkaterület | Марра           |                | F     | D., | Eavedi kód          | Verzió         | Státusz          | _      |
| – 🖮 Összes dokumentum         | ^           |           |                 | mappe           | L              |       |     | -370-1110-1         |                | A.               |        |
| 2014                          | 9           | L 5007.74 |                 | /20047/04 MILID | 04 53          |       | -   |                     |                | ♥<br>Opport/lt   |        |
| – 📄 M-JKV-01                  | 2           | PGSZ Zrt  |                 | /2017/M-MOB     | 01 🔛           | п     | F   | HA-M-MUD-01-2017.11 | 1              | Generalt         | ^      |
| SH-MUB-01                     | 7           |           |                 |                 |                |       |     |                     |                |                  |        |
| 2018                          | 3952        |           |                 |                 |                |       |     |                     |                |                  |        |
| - 📄 SH-MUB-01                 | 8           |           |                 |                 |                |       |     |                     |                |                  |        |
| - M-MUB-01                    | 1136        |           |                 |                 |                |       |     |                     |                |                  |        |
| Measurement                   | 1555        |           |                 |                 |                |       |     |                     |                |                  |        |
| – 🗈 Daily                     | 45          |           |                 |                 |                |       |     |                     |                |                  |        |
| WithinDay                     | 1510        |           |                 |                 |                |       |     |                     |                |                  |        |
| - M-JKV-01                    | 1139        |           |                 |                 |                |       |     |                     |                |                  |        |
| - NOM-JKV-01                  | 9           |           |                 |                 |                |       |     |                     |                |                  | - 1    |
| <ul> <li>Documents</li> </ul> | 9           |           |                 |                 |                |       |     |                     |                |                  |        |
| Allocation                    | 96          |           |                 |                 |                |       |     |                     |                |                  |        |
| WithinDay                     | 96          |           |                 |                 |                |       |     |                     |                |                  |        |
| 2019                          | 1           |           |                 |                 |                |       |     |                     |                |                  |        |
| M-JKV-01                      | 1           |           |                 |                 |                |       |     |                     |                |                  |        |
| 2016                          | 5           |           |                 |                 |                |       |     |                     |                |                  | ~      |
| - M-JKV-01                    | 5           | <         |                 |                 |                |       |     |                     |                |                  | >      |
| 2017                          | 1 🗸         |           | Oldal: 1 Ös     | sz: 159 🔰 🔊     | C Oldalanként: | 25 db |     |                     | Sorol          | :: 1 - 25   Össz | : 3968 |

A napon belüli mérési CSV formátumú adatszolgáltatáshoz az alábbi minta fájl (lenti hivatkozásra kattintással is megnyitható) kerül használatra, amely mintafájl a tesztkörnyezetből a fenti elérésen letölthető:

#### Napon belüli mérési adatszolgáltatás NNO számára.csv

| Gázóra    | Megnevez   | EP kód     | verzió | m3 0 °C | kWh 25/0 | GCV 25/0  | NCV 25/0 | Relatív sű | r wobbe 25, | CO2    | N2     | metán   | etán   | propán | izobután | normál bu | neo pentá | izo pentár | normál pe |
|-----------|------------|------------|--------|---------|----------|-----------|----------|------------|-------------|--------|--------|---------|--------|--------|----------|-----------|-----------|------------|-----------|
| 2018.06.1 | Elemi pont | Elemi pont | 6-12   | 20301   | 223979   | 11.032927 | 9.970576 | 0.6725     | 13.4541     | 6.0094 | 2.0947 | 84.5161 | 5.6161 | 1.0759 | 0.1976   | 0.2216    | 0.0000    | 0.0667     | 0.0500    |
| 2018.06.1 | Elemi pont | Elemi pont | 6-12   | 489     | 5394     | 11.032124 | 9.969953 | 0.6730     | 13.4480     | 6.0443 | 2.0950 | 84.4595 | 5.6297 | 1.0790 | 0.1987   | 0.2230    | 0.0000    | 0.0675     | 0.0506    |
| 2018.06.1 | Elemi pont | Elemi pont | 6-12   | 18338   | 202178   | 11.025083 | 9.963284 | 0.6720     | 13.4494     | 5.9896 | 2.1224 | 84.5437 | 5.6022 | 1.0674 | 0.1938   | 0.2183    | 0.0000    | 0.0654     | 0.0492    |
| 2018.06.1 | Elemi pont | Elemi pont | 6-12   | 511     | 5637     | 11.029971 | 9.967885 | 0.6725     | 13.4506     | 6.0049 | 2.1173 | 84.4972 | 5.6232 | 1.0730 | 0.1960   | 0.2209    | 0.0000    | 0.0664     | 0.0502    |
| 2018.06.1 | Elemi pont | Elemi pont | 6-12   | 19090   | 210268   | 11.014552 | 9.953738 | 0.6726     | 13.4307     | 6.0557 | 2.1353 | 84.4676 | 5.6045 | 1.0684 | 0.1926   | 0.2162    | 0.0000    | 0.0651     | 0.0494    |
| 2018.06.1 | Elemi pont | Elemi pont | 6-12   | 565     | 6222     | 11.012300 | 9.951890 | 0.6734     | 13.4194     | 6.0985 | 2.1634 | 84.3540 | 5.6392 | 1.0691 | 0.1933   | 0.2184    | 0.0000    | 0.0662     | 0.0504    |
| 2018.06.1 | Elemi pont | Elemi pont | 6-12   | 18233   | 201162   | 11.032845 | 9.970970 | 0.6746     | 13.4331     | 6.1351 | 2.1011 | 84.3153 | 5.5942 | 1.1448 | 0.2072   | 0.2319    | 0.0000    | 0.0702     | 0.0530    |
| 2018.06.1 | Elemi pont | Elemi pont | 6-12   | 496     | 5465     | 11.019023 | 9.958199 | 0.6743     | 13.4191     | 6.1625 | 2.1094 | 84.3103 | 5.6266 | 1.1038 | 0.1986   | 0.2223    | 0.0000    | 0.0676     | 0.0514    |

### 1.1.2 Órai mérési adatok megtekintése webes felületen

Az órai mérési adatok a felületen keresztül is megtekinthetők, mind elemi, mind hálózati pontokra vonatkozóan.

### 1.1.2.1 Elemi ponti mérési adatok megtekintése

#### Mérés> Órai mérés elmei pontokra

Minden Rendszerüzemeltető csak az általa üzemeltetett elemi ponthoz tartozó órai mérési adathoz férhet hozzá. A bal oldali gyorsszűrő segítségével lehetőség van tetszőleges időszak megadására. Amennyiben egy Rendszerüzemeltetőhöz több pont is tartozik, kiválaszthatja, hogy mely pontok mérési adatait szeretné megtekinteni. Az "Adat életciklus" táblázatban, a kijelölt mérési adatra vonatkozóan tekinthetőek meg a különböző adathalmazok, ami a mérési adat verzióit jelenti.

| 🏐 1. Törzsadatok 🍷 😂 2. F                   | Portfoliókezelés 🔻 🔀 3 | 8. Kapacitās 🔹 🔯 4. Szerz | ödés 🔹 | Q 5. Mérés | * 🔒 6. Al  | llokálás | - 🔒 7. E | Elszámol: ) 201<br>13:1 | 8.07.30.<br>16:53 (CET) | Nagyar 🔻 😡 | FGSZ UAT<br>1.18.726.1546 |
|---------------------------------------------|------------------------|---------------------------|--------|------------|------------|----------|----------|-------------------------|-------------------------|------------|---------------------------|
| Kezdő oldal Órai mérés elemi pontok         | ira 👋                  |                           |        |            |            |          |          |                         |                         |            |                           |
| 🖣 Gyorsszűrés 🛛 🔇                           |                        |                           |        |            |            |          |          |                         |                         |            |                           |
| NNO:                                        | kód                    | EP név                    | Rég    | NNO kód    | NNO        | Irá      | Forrás   | Gázidőszak              | m3 0°C                  | kWh 25/    | GCV 25/0°C 1              |
| FGSZ Zrt. FGSZ ×                            |                        |                           |        |            |            |          |          |                         | \$                      | \$         |                           |
|                                             | BEREGD1IIN             | Beregdaróc 1400 (UA       | HA     | FGSZ       | FGSZ       | Be       | OTR      | 2018.07.28-04GH         | 1 439 600               | 16 298 000 | 11,321097                 |
| Elemi pont:                                 | BEREGD1IIN             | Beregdaróc 1400 (UA       | HA     | FGSZ       | FGSZ       | Be       | OTR      | 2018.07.28-05GH         | 1 440 066               | 16 303 000 | 11,321344                 |
| Beregdaróc 1400 (UA>HU) ×<br>HABEREGD1IIN – | BEREGD1IIN             | Beregdaróc 1400 (UA       | HA     | FGSZ       | FGSZ       | Be       | OTR      | 2018.07.28-03GH         | 1 439 937               | 16 302 000 | 11,321372                 |
|                                             | BEREGD1IIN             | Beregdaróc 1400 (UA       | HA     | FGSZ       | FGSZ       | Be       | OTR      | 2018.07.28-08GH         | 1 443 480               | 16 341 000 | 11,321487                 |
| dőszak kezdete:                             | BEREGD1IIN             | Beregdaróc 1400 (UA       | HA     | FGSZ       | FGSZ       | Be       | OTR      | 2018.07.28-07GH         | 1 439 706               | 16 300 000 | 11,321648                 |
| 2018.04.02                                  | BEREGD1IIN             | Beregdaróc 1400 (UA       | HA     | FGSZ       | FGSZ       | Be       | OTR      | 2018.07.28-06GH         | 1 440 639               | 16 311 000 | 11,321755                 |
| dőszak vége:                                | BEREGD1IIN             | Beregdaróc 1400 (UA       | HA     | FGSZ       | FGSZ       | Ве       | OTR      | 2018.07.27-24GH         | 1 440 058               | 16 304 000 | 11,321855                 |
| 2018.07.30                                  | BEREGD1IIN             | Beregdaróc 1400 (UA       | HA     | FGSZ       | FGSZ       | Be       | OTR      | 2018.07.27-08GH         | 1 458 691               | 16 515 000 | 11,322016                 |
|                                             | BEREGD1IIN             | Beregdaróc 1400 (UA       | HA     | FGSZ       | FGSZ       | Be       | OTR      | 2018.07.28-09GH         | 1 458 777               | 16 517 000 | 11,322066                 |
|                                             | BEREGD1IIN             | Beregdaróc 1400 (UA       | HA     | FGSZ       | FGSZ       | Be       | OTR      | 2018.07.27-05GH         | 1 482 272               | 16 783 000 | 11,322327                 |
|                                             | BEREGD1IIN             | Beregdaróc 1400 (UA       | HA     | FGSZ       | FGSZ       | Be       | OTR      | 2018.07.27-23GH         | 1 439 719               | 16 302 000 | 11,322533                 |
|                                             | BEREGD1IIN             | Bereadaróc 1400 (UA       | HA     | FGSZ       | FGSZ       | Be       | OTR      | 2018.07.27-07GH         | 1 458 335               | 16 512 000 | 11.322634                 |
|                                             | 候 🌾 Oldal:             | 1 Össz: 32                | >>     | C Oldalank | ént: 25 db | *        |          |                         |                         |            | Sor                       |
|                                             | Adat életciklus        |                           |        |            |            |          |          |                         |                         |            |                           |
|                                             | EP kód                 | EP név                    | R      | égió kód   |            | NN       | IO kód   |                         | NNO név                 |            | Irány                     |
|                                             | HABEREGD1IIN           | Beregdaróc 1400 (UA       | . н    | A          |            | FG       | isz      |                         | FGSZ Zrt.               |            | Ве                        |
|                                             | HABEREGD1IIN           | Beregdaróc 1400 (UA       | н      | A          |            | FG       | ISZ      |                         | FGSZ Zrt.               |            | Be                        |
|                                             | HABEREGD1IIN           | Beregdaróc 1400 (UA       | н      | A          |            | FG       | sz       |                         | FGSZ Zrt.               |            | Ве                        |
|                                             | HABEREGD1IIN           | Beregdaróc 1400 (UA       | н      | A          |            | FG       | SZ       |                         | FGSZ Zrt.               |            | Be                        |
|                                             | 4                      |                           |        |            |            |          |          |                         |                         |            |                           |
|                                             |                        |                           |        |            |            |          |          |                         |                         |            |                           |

# 1.1.2.2 Hálózati ponti mérési adatok megtekintése

# Mérés> Órai mérés hálózati pontokra

A felületen a mérési adatok hálózati pontonkénti bontásban kerülnek listázásra. A funkcionalitás az <u>Órai mérés elmei pontokra</u> funkcióhoz hasonló. A hálózati pont sorát kijelölve megtekinthetők a hálózati ponthoz tartozó elmei pontok mérési adatai.

| 🙀 1. Törzsadatok 🍷 😂 2. Portfolio        | ökezelés 🔹 🚾 3. Kapacitás | • 🔂 4. Szerződés •         | 🔍 5. Mérés 🔹 🔒 6. Allokálás       | s 🔹 🚔 7. Elszámol: 🌖    | 2018.07.30.<br>13:23:26 (CET) | Magyar 🔹 | • FGSZ UAT<br>1.18.726.1546 |
|------------------------------------------|---------------------------|----------------------------|-----------------------------------|-------------------------|-------------------------------|----------|-----------------------------|
| Kezdő oldal Óral mérés hálózati pontokra | ×                         |                            |                                   |                         |                               |          |                             |
| •• Gyorsszűrés G                         |                           |                            |                                   |                         |                               |          |                             |
| NNO:                                     | Hálózati pont kód         | EIC kód                    | Irány                             | HP név                  |                               | NNO kód  |                             |
| FGSZ Zrt. FGSZ ×                         |                           |                            |                                   |                         |                               |          |                             |
| Hálózati pont                            | HABEREGD1IIN              | 21Z000000001390            | Be                                | Beregdaróc 1400 (UA>HU) |                               | FGSZ     |                             |
| Bereadarác 1400 (UA>HU) X                | HABEREGD1IIN              | 21Z000000001390            | Be                                | Beregdaróc 1400 (UA>HU) |                               | FGSZ     |                             |
| HABEREGD1IIN - O                         | HABEREGD1IIN              | 21Z00000000139O            | Be                                | Beregdaróc 1400 (UA>HU) |                               | FGSZ     |                             |
|                                          | HABEREGD1IIN              | 21Z00000000139O            | Be                                | Beregdaróc 1400 (UA>HU) |                               | FGSZ     |                             |
| Időszak kezdete:                         | HABEREGD1IIN              | 21Z00000000139O            | Be                                | Beregdaróc 1400 (UA>HU) |                               | FGSZ     |                             |
| 2018.07.30                               | HABEREGD1IIN              | 21Z00000000139O            | Be                                | Beregdaróc 1400 (UA>HU) |                               | FGSZ     |                             |
| ldőszak vége:                            |                           |                            |                                   |                         |                               |          |                             |
| 2018.07.30                               |                           |                            |                                   |                         |                               |          |                             |
|                                          |                           |                            |                                   |                         |                               |          |                             |
|                                          |                           |                            |                                   |                         |                               |          |                             |
|                                          |                           |                            |                                   |                         |                               |          |                             |
|                                          |                           |                            |                                   |                         |                               |          |                             |
|                                          |                           |                            |                                   |                         |                               |          |                             |
|                                          |                           |                            |                                   |                         |                               |          |                             |
|                                          | <                         |                            |                                   |                         |                               |          |                             |
|                                          | 巛 【 Oldal: 1              | Össz: 1 📎 📎                | C <sup>I</sup> Oldalanként: 25 db | -                       |                               |          |                             |
|                                          | Hálázati poptokhoz tart   | zá olomi poptok máráni ar  | latai                             |                         |                               |          |                             |
|                                          |                           | 20 cienti pontok meresi ac |                                   |                         |                               |          |                             |
|                                          | EP kód                    | EP név †                   | Régió kód                         | NNO kód                 | NN                            | O név    | Irány                       |
|                                          |                           |                            |                                   |                         |                               |          |                             |
|                                          | HABEREGD1IIN              | Beregdaróc 1400 (UA        | HA                                | FGSZ                    | FG                            | SZ Zrt.  | Be                          |
|                                          |                           |                            |                                   |                         |                               |          |                             |
|                                          |                           |                            |                                   |                         |                               |          |                             |
|                                          |                           |                            |                                   |                         |                               |          |                             |
|                                          | •                         |                            |                                   |                         |                               |          |                             |
|                                          | 🔣 🕻 Oldal: 1              | Össz: 1 🔰 》                | C Oldalanként: 25 db              | v                       |                               |          |                             |
|                                          | -                         |                            |                                   |                         |                               |          |                             |

# 1.2 Napon belüli allokálás benyújtása excel fájl exportálással és a modulba való importálással

Allokálás > Napon belüli allokálások menüpont

A funkció a napon belüli allokálások listázó felületről indítható a Tömeges export gomb megnyomásával.

| Kezdő oldal       | Napon belüli allokálások 💛 |                                                                                                    |                        |                  |          |                     |                      |           |                          |              |                          |      |
|-------------------|----------------------------|----------------------------------------------------------------------------------------------------|------------------------|------------------|----------|---------------------|----------------------|-----------|--------------------------|--------------|--------------------------|------|
| Gyorsszűrés       | 9                          | 📝 Szerkesztés                                                                                                    | Allokálás export       | Allokálás import | 📑 Alloka | álás tömeges export | Allokálás tömeges in | nport Egy | y szereplős pontok is: 🗹 | 🤨 Élettöri   | ténet                    |      |
| NNO:              |                            | Azonosító                                                                                                    | Tipus                  | Státusz          |          | NNO kód             | N                    | NO név    | Hálóz                    | ati pont kód | Hálózati por             | nt i |
|                   | - O                        | \$                                                                                                    |                        |                  |          |                     |                      |           |                          |              |                          |      |
| Hálózati pont:    |                            | 241910                                                                                                    | Napon belüli allokálás | Létrehozva       |          | IGAZINNOKO          | D IG                 | GAZINNO   | KECS                     | ANAD1HHN     | Csanádpalo               |      |
|                   | - O                        | <u>241911</u>                                                                                                    | Napon belüli allokálás | Létrehozva       |          | IGAZINNOKO          | D IG                 | GAZINNO   | HAPE                     | TNEH11GN     | Petneháza                |      |
| ldőszak kezdete:  |                            | 241680                                                                                                    | Napon belüli allokálás | Létrehozva       |          | IGAZINNOKO          | D IG                 | GAZINNO   | KAAE                     | A00011GN     | ABA HP                   |      |
| 2018 03 31        |                            | 241684                                                                                                    | Napon belüli allokálás | Létrehozva       |          | IGAZINNOKO          | DD IG                | GAZINNO   | KAAJ                     | KA0011GN     | Ajka 1                   |      |
| Időszak vége:     |                            | 241682                                                                                                    | Napon belüli allokálás | Létrehozva       |          | IGAZINNOKO          | D IG                 | GAZINNO   | KECS                     | ANAD1HHN     | Csanádpalo               |      |
| 2018.06.05        |                            | 241685                                                                                                    | Napon belüli allokálás | Létrehozva       |          | IGAZINNOKO          | D IG                 | AZINNO    | KAMO                     | SONM1IIN     | Mosonmagy                |      |
| 2010.00.00        |                            | 241687                                                                                                    | Napon belüli allokálás | Létrehozva       |          | IGAZINNOKO          | D IG                 | GAZINNO   | KAPA                     | PA0011GN     | PÁPA HP                  | ~    |
|                   |                            | <                                                                                                    |                        |                  |          |                     |                      |           |                          |              | >                        |      |
|                   |                            | Olda     Olda     Olda | al: 1 Össz: 2 》        | >>> C Olda       | lanként: | 25 db 👻             |                      |           |                          |              | Sorok: 1 - 25   Össz: 49 | )    |
| Allokálás tételek |                            |                                                                                                    |                        |                  |          |                     |                      |           |                          |              |                          |      |
| Szállíttató       | Szállíttató pár            | Allokálási tétel tí                                                                                                    | ous Nominált mennyi    | . Allokált men   | nyis     | Allokált-nominál    | Allokált mennyis     | Mért n    | nennyiség Mérés          | nélküli me   | Profilos mennyis         |      |
| ADRI1NÉV          | ADRI1NÉV                   | Nominálás                                                                                                    |                        | 300              | 300      | 0                   | 3                    | 00        |                          |              |                          |      |
| FGSZ-Admin        | FGSZ-Admin                 | OBA                                                                                                    |                        | 0                | -300     | -300                | -3                   | 00        |                          |              |                          |      |

Az exportálás előtt meg kell adni az allokálási időszak kezdetét és végét.

| Allokálási sorok tömeges exportá | lása       | 0 0                  |
|----------------------------------|------------|----------------------|
| Allokálási időszak kezdete:*     | 2018.07.02 |                      |
| Allokálási időszak vége:*        | 2018.07.16 |                      |
| NNO:                             |            | Ψ                    |
|                                  |            | SExportálás 🗱 Mégsem |

A napon belüli allokálás benyújtásához a minta fájl (a lenti hivatkozásra kattintással megnyitható), a következő (az excelben csak a zöld mezők kitöltése lehetséges):

#### Minta\_WithinDayAllocation\_v1.xlsx

| NNO Code | NwPoint Code      | NwPoint Name   | Gas Period | Network user | Network user partner | Allocation Detail Type | MeasuredQuantity (25/0 °C, Nominated Quantity | Allocated Quantity (25/0 °C, kWh) |
|----------|-------------------|----------------|------------|--------------|----------------------|------------------------|-----------------------------------------------|-----------------------------------|
| NNO1     | Hálózati pontkód1 | Hálózati pont1 | 2018.06.30 |              |                      | Mért                   |                                               |                                   |
| NNO1     | Hálózati pontkód1 | Hálózati pont1 | 2018.06.30 |              |                      | Eltérés                |                                               |                                   |
| NNO1     | Hálózati pontkód1 | Hálózati pont1 | 2018.06.30 | RH1          | RHP2                 | Nomination             | ٥                                             | 15 100                            |
| NNO1     | Hálózati pontkód1 | Hálózati pont1 | 2018.06.30 | RH1          | RHP2                 | PODCS-mért             | 0                                             | 15 100                            |
| NNO1     | Hálózati pontkód1 | Hálózati pont1 | 2018.06.30 | RH1          | RHP2                 | PODCS-nem mért         | 0                                             | 0                                 |
| NNO1     | Hálózati pontkód1 | Hálózati pont1 | 2018.06.30 | RH1          | RHP2                 | PODCS-profilos         | 0                                             | 0                                 |
| NNO1     | Hálózati pontkód1 | Hálózati pont1 | 2018.06.30 | RH2          | RHP3                 | Nomination             | 0                                             | 17 250                            |
| NNO1     | Hálózati pontkód1 | Hálózati pont1 | 2018.06.30 | RH2          | RHP3                 | PODCS-mért             | 0                                             | 8 000                             |
| NNO1     | Hálózati pontkód1 | Hálózati pont1 | 2018.06.30 | RH2          | RHP3                 | PODCS-nem mért         | 0                                             | 6 700                             |
| NNO1     | Hálózati pontkód1 | Hálózati pont1 | 2018.06.30 | RH2          | RHP3                 | PODCS-profilos         | 0                                             | 2 550                             |
| NNO1     | Hálózati pontkód1 | Hálózati pont1 | 2018.06.30 | RH2          | RHP4                 | Nomination             | 0                                             | 15 750                            |
| NNO1     | Hálózati pontkód1 | Hálózati pont1 | 2018.06.30 | RH2          | RHP4                 | PODCS-mért             | 0                                             | 5 500                             |
| NNO1     | Hálózati pontkód1 | Hálózati pont1 | 2018.06.30 | RH2          | RHP4                 | PODCS-nem mért         | 0                                             | 6 600                             |
| NNO1     | Hálózati pontkód1 | Hálózati pont1 | 2018.06.30 | RH2          | RHP4                 | PODCS-profilos         | 0                                             | 3 650                             |
| NNO1     | Hálózati pontkód2 | Hálózati pont2 | 2018.06.30 |              |                      | Mért                   |                                               |                                   |
| NNO1     | Hálózati pontkód2 | Hálózati pont2 | 2018.06.30 |              |                      | Eltérés                |                                               |                                   |
| NNO1     | Hálózati pontkód2 | Hálózati pont2 | 2018.06.30 | RH1          | RHP2                 | Nomination             | 0                                             | 19 000                            |
| NNO1     | Hálózati pontkód2 | Hálózati pont2 | 2018.06.30 | RH1          | RHP2                 | PODCS-mért             | 0                                             | 16 100                            |
| NNO1     | Hálózati pontkód2 | Hálózati pont2 | 2018.06.30 | RH1          | RHP2                 | PODCS-nem mért         | 0                                             | 1 300                             |
| NNO1     | Hálózati pontkód2 | Hálózati pont2 | 2018.06.30 | RH1          | RHP2                 | PODCS-profilos         | 0                                             | 1 600                             |
| NNO1     | Hálózati pontkód2 | Hálózati pont2 | 2018.06.30 | RH2          | RHP3                 | Nomination             | 0                                             | 17 250                            |
| NNO1     | Hálózati pontkód2 | Hálózati pont2 | 2018.06.30 | RH2          | RHP3                 | PODCS-mért             | 0                                             | 8 000                             |
| NNO1     | Hálózati pontkód2 | Hálózati pont2 | 2018.06.30 | RH2          | RHP3                 | PODCS-nem mért         | 0                                             | 6 700                             |
| NNO1     | Hálózati pontkód2 | Hálózati pont2 | 2018.06.30 | RH2          | RHP3                 | PODCS-profilos         | 0                                             | 2 550                             |
| NNO1     | Hálózati pontkód2 | Hálózati pont2 | 2018.06.30 | RH2          | RHP4                 | Nomination             | 0                                             | 15 750                            |
| NNO1     | Hálózati pontkód2 | Hálózati pont2 | 2018.06.30 | RH2          | RHP4                 | PODCS-mért             | 0                                             | 5 500                             |
| NNO1     | Hálózati pontkód2 | Hálózati pont2 | 2018.06.30 | RH2          | RHP4                 | PODCS-nem mért         | 0                                             | 6 600                             |
| NNO1     | Hálózati pontkód2 | Hálózati pont2 | 2018.06.30 | RH2          | RHP4                 | PODCS-profilos         | C                                             | 3 650                             |

Az export fájl kitöltését követően az Allokálás tömeges import gomb segítségével nyújtható be az allokálás.

# 1.3 Napon belüli allokálás benyújtása gép-gép kapcsolaton keresztül

A napon belüli allokálás benyújtása Edigas formátumú web service interfészen keresztül lehetséges. A szolgáltatás neve: **SoapFGSZNNOService**, a meghívandó metódus neve: **SaveAllocationWithinDay** 

# 1.3.1 Napon belüli mérési adatszolgáltatás NNO számára web service interfészen, a napon belüli allokálás benyújtásához

A napon belüli allokálás benyújtásához az adott gáznapra vonatkozó legfrissebb, utolsó verziójú mennyiségi és minőségi mérési adatok is lekérdezhetők web service interfészen keresztül. A mérési adatokból kiindulva a Kapcsolódó rendszerüzemeltetők saját tényadataik alapján állíthatják elő a tényleges napon belüli allokálási adatokat. A Napon belüli mérési adatszolgáltatás NNO számára web szolgáltatás neve: **SoapFGSZNNOService**, a meghívandó metódus neve: **GetMeasurementWithinDay** 

A web service interfészekkel kapcsolatos bővebb információ a már korábban publikálásra került "IP illesztési felület Kapcsolódó rendszerüzemeltetőknek" dokumentumokban olvasható.

# 2 Napi allokálás benyújtása kapcsolódó rendszerüzemeltetők által

# 2.1 Napi allokálás benyújtása webes felületen keresztül

Allokálás > Napi allokálások menüpont

A listában megtekinthetők az adott kapcsolódó rendszerüzemeltetőhöz tartozó hálózati pontokhoz a rendszer által automatikusan létrehozott napi allokált mennyiségek. A felületen gyorsszűrő segítségével lehetőség van hálózati pont és időszak választására. Egy allokálás sort kijelölve tekinthetők meg az adott allokáláshoz tartozó allokálás tételek.

A szerkesztés gomb segítségével kezdeményezhető a napi allokálás a kapcsolódó rendszerüzemeltetők általi benyújtása, az adatmódosításra rendelkezésre álló időablakon belül.

| 🧑 🖄 1. T                    | örzsadatok 👻 🔍   | 5. Mérés 🔻 🔒   | 6. Allokálás 🔻 | 🔒 7. Elszámolás/Szá    | mlázás 👻   | 🛃 8. Üzemeltetés 👻       | 1                     | 018.07.19.<br>5:01:08 (CET | ) 🔚 Magyar 👻 😡 FGS<br>1.18 | Z UAT DE<br>.713.1912 (D | EMO_NNO_USER<br>EMO_NNO) | ÷ +       |
|-----------------------------|------------------|----------------|----------------|------------------------|------------|--------------------------|-----------------------|----------------------------|----------------------------|--------------------------|--------------------------|-----------|
| Kezdő oldal                 | Napi allokálások | *              |                |                        |            |                          |                       |                            |                            |                          |                          |           |
| 🌱 Gyo 🔇                     | Szerkesztés      | 🖪 Allokálás    | tömeges expor  | t 🕘 Allokálás tömeg    | jes import |                          |                       | Egy szere                  | plős pontok is: 🗹 🧔        | Élettörténet             | 🔅 Beállítások            | *         |
| NNO:                        | Azonosító        | Tipus          | Státusz        | NNO kód                | NNO né     | év Hálózati pont kód     | Hálózati pont név †   | Verzió                     | Gázidőszak                 | Szerkeszthet             | öség vége                | G         |
| * ©                         | \$               |                |                |                        |            |                          |                       |                            | \$                         |                          | 111                      |           |
| Hálózati pont:              | <u>15731</u>     | Napi allokálás | Létrehozva     | DEMO_NNO               | DEMO_      | NNO DEMOIP               | DEMO_IP_entry         | 1                          | 2018.07.18                 | 2018.07.31 23            | :59                      |           |
| Időszak vége:<br>2018.07.18 |                  | al: 1 Öss      | sz: 1   》 》    | Oldalanként:           | 25 db      | v                        |                       |                            |                            |                          | Sarok: 1 - 1   Össi      | •<br>z. 1 |
| Allokálás tételek           | ĸ                |                |                | 1                      |            |                          |                       |                            |                            |                          |                          |           |
| Szállíttató                 | s                | zállíttató pár |                | Allokálási tétel típus |            | Nominált mennyiség (25/0 | Allokált mennyiség (2 | 5/0 ° /                    | Allokált-nominált mennyis  | Allokält me              | ennyiség (0 °C m         | 3)        |
| DEMO_SHP                    | C                | EMO_SHP        |                | Nominálás              |            | 0                        |                       | 0                          | 1                          | 0                        |                          | 0         |
| FGSZ Zrt.                   | F                | GSZ Zrt.       |                | OBA                    |            | 0                        |                       | 0                          |                            | 0                        |                          | 0         |

| Allokálás szerkesztése - N | lapi allokálás - 15731 DEM | MO_NNO          |                          |          |                          |         |                          |              |                                         | (                                 | Э  |
|----------------------------|----------------------------|-----------------|--------------------------|----------|--------------------------|---------|--------------------------|--------------|-----------------------------------------|-----------------------------------|----|
| #15731 v1 - Na             | pi allokálás - Le          | étrehozva       |                          |          |                          |         | Forrás:                  | Automatikus  | s Módosító: <serviceuser></serviceuser> | (FGSZ Zrt.) (2018.07.19 13:31:19) |    |
| Hálózati pont:             | DEMO_IP_entry (DEMO        | DIP) Mért érték | :(25/0 °C, kWh):         | 0        | GCV (25/0 °C, kV         | Vh/m³): | 0                        | Ide          | lőszak:                                 | 2018.07.18.                       |    |
| NNO név:                   | DEMO_NNO (DEMO_N           | NO) Szétoszta   | ndő mennyiség (kWh/nap): |          |                          |         |                          | Sz           | zerkeszthetőség vége:                   | 2018.07.31 23:59:00               |    |
| Allokálás szerkeszthető    | tételei                    |                 |                          |          |                          |         |                          |              |                                         |                                   |    |
| Szállíttató                | Szállíttató pár            |                 | Allokálási tétel típus   | N        | Nominált mennyiség (25/0 | Allo    | okált mennyiség (25/0 °… | Al okált-    | t-nominált mennyis…                     | Allokált mennyiség (0 °C m³)      |    |
| DEMO_SHP                   | DEMO_SHP                   |                 | Nominálás                |          | 0                        |         | 0                        |              | 0                                       | 0                                 | Q. |
|                            |                            |                 |                          |          |                          |         |                          |              |                                         |                                   |    |
| Allokálás nem szerekesz    | zthetō tételei             |                 |                          |          |                          |         |                          |              |                                         |                                   | 4  |
| Szállíttató                | 5                          | Szállíttató pár |                          | Allokálá | isi tétel típus          |         | Nominált mennyi          | ség (25/0 °C | C, kWh) Allo                            | okált mennyiség (25/0 °C, kWh)    | 4  |
| FOSZ ZIT                   |                            | -982 Zr.        |                          | OBA      |                          |         |                          |              | 0                                       | U                                 |    |
|                            |                            |                 |                          |          |                          |         |                          |              |                                         | 🥝 Mentés 🗱 Mégsem                 | J  |

Megnyílik egy ablak, amelyben megjelenik a kijelölt tételsorhoz tartozóan egy másik lista, ahol Rendszerhasználó – Rendszerhasználó partner bontásban láthatók a nominálások, és a hozzájuk tartozó – a rendszer által automatikusan előállított – nominálás arányos allokálási értékek, a sárgával jelölt "Allokált mennyiség (25/0 °C, kWh)" oszlopban.

A lista alatt egy nem szerkeszthető, informatív jellegű táblázat is található, amelyben OBA szerződéses hálózati pont esetén megjelenik az OBA egyenleg tételsora.

A két táblázat mellett jobb oldalon megjelenik egy olyan lista, amely órai bontásban mutatja a nominált értékeket, és a hozzájuk tartozó allokált mennyiségeket. A kapcsolódó rendszerüzemeltetőként ebben a részben az "Allokált mennyiség (25/0 °C, kWh)" oszlopban kell módosítani az értékekeket. A rendszer az NNO által beírt órai allokált értékeket összegzi, és ezzel az összeggel felülírja az "Allokált szerkeszthető tételei" lista kijelölt tételsorában az "Allokált mennyiség (25/0 °C, kWh)" oszlop értékét. Minden tételsor órai adatait egyesével kell módosítani.

A rendszer a szerkesztés során a felső sávban a "Szétosztandó mennyiség" mezőben mutatja a "Mért érték (kWh)" és az "Allokált mennyiség (kWh)" mezők összegének a különbségét.

A módosításokat követően "Mentés" szükséges.

# 2.1.1 Napi mérési adatszolgáltatás NNO számára CSV formátumban a napi allokálás benyújtásához

A napi allokálás benyújtásához minden kapcsolódó rendszerüzemeltető számára adatszolgáltatás történik az előző gáznapra vonatkozó legfrissebb, utolsó verziójú mennyiségi és minőségi mérési adatokról, CSV formátumban. A mérési adatokból kiindulva a Kapcsolódó rendszerüzemeltetők saját tényadatai alapján állíthatják elő a tényleges napi allokálási adatokat. A CSV fájlt a rendszerüzemeltetők a Dokumentumtárban lévő saját mappájukból érhetik el az alábbi menüpontban:

Elszámolás számlázás > Dokumentumtár menüpont Measurement > Daily mappa

| Kezdő oldal Dokument          | tum tár 🛛 🕹 |           |                 |                |              |       |     |                     |                |               |        |
|-------------------------------|-------------|-----------|-----------------|----------------|--------------|-------|-----|---------------------|----------------|---------------|--------|
| Munkaterület bontásban        |             | Feltöltés | 🚉 Áthelyezés    | E Letöltés     |              |       |     |                     | 🤨 Élettörténet |               |        |
| Марра                         | Fájlok (db) | Tulaidon  | os munkaterület | Марра          |              | F     | D., | Equedi kód          | Verzió         | Státusz       |        |
| Összes dokumentum             | ~           |           |                 | mappe          | L            |       |     |                     |                |               |        |
| 2014                          | 9           | - E007.74 |                 | /2017/M MUD 01 |              |       | -   |                     |                | Conoráli      |        |
| - 📄 M-JKV-01                  | 2           | PGSZ Zrt  |                 | /2017/M-MOB-01 | 8            | п     | F   | HA-M-MUB-01-2017.11 | 1              | Generalt      | ^      |
| SH-MUB-01                     | 7           |           |                 |                |              |       |     |                     |                |               |        |
| 2018                          | 3952        |           |                 |                |              |       |     |                     |                |               |        |
| - 📄 SH-MUB-01                 | 8           |           |                 |                |              |       |     |                     |                |               |        |
| - M-MUB-01                    | 1136        |           |                 |                |              |       |     |                     |                |               |        |
| Measurement                   | 1555        |           |                 |                |              |       |     |                     |                |               |        |
| – 📄 Daily                     | 45          |           |                 |                |              |       |     |                     |                |               |        |
| <ul> <li>WithinDay</li> </ul> | 1510        |           |                 |                |              |       |     |                     |                |               |        |
| - 🖿 M-JKV-01                  | 1139        |           |                 |                |              |       |     |                     |                |               |        |
| - NOM-JKV-01                  | 9           |           |                 |                |              |       |     |                     |                |               |        |
| <ul> <li>Documents</li> </ul> | 9           |           |                 |                |              |       |     |                     |                |               |        |
| - Allocation                  | 96          |           |                 |                |              |       |     |                     |                |               |        |
| WithinDay                     | 96          |           |                 |                |              |       |     |                     |                |               |        |
| 2019                          | 1           |           |                 |                |              |       |     |                     |                |               |        |
| M-JKV-01                      | 1           |           |                 |                |              |       |     |                     |                |               |        |
| 2016                          | 5           |           |                 |                |              |       |     |                     |                |               | ~      |
| - M-JKV-01                    | 5           | <         |                 |                |              |       |     |                     |                |               | >      |
| 2017                          | 1 🗸         | <         | Oldal: 1 Ös     | sz: 159 🔰 🎾 🖉  | Oldalanként: | 25 db | Ŧ   |                     | Sorok          | 1 - 25   Össz | : 3968 |

A napi mérési CSV formátumú adatszolgáltatáshoz az alábbi minta fájl kerül használatra (a lenti hivatkozásra kattintással is megnyitható):

#### Minta\_MeasurementDailyNNO\_v1.csv

| Gáznap   | Megnevez   | EP kód     | verzió | m3 0 °C | kWh 25/0 | GCV 25/0  | NCV 25/0  | Relatív sűr | wobbe 25, | CO2    | N2     | metán   | etán   | propán | izobután | normál bu | neo pentá | izo pentán | normál pe |
|----------|------------|------------|--------|---------|----------|-----------|-----------|-------------|-----------|--------|--------|---------|--------|--------|----------|-----------|-----------|------------|-----------|
| ######## | Elemi pont | Elemi pont | 1      | . (     | 0 0      | 11.284011 | 10.185557 | 0.6069      | 14.4995   | 1.8971 | 0.7884 | 93.0456 | 2.9088 | 0.9301 | 0.1670   | 0.1637    | 0.0001    | 0.0424     | 0.0297    |
| ######## | Elemi pont | Elemi pont | 1      |         | ) 0      | 11.362820 | 10.254306 | 0.5902      | 14.7966   | 0.6470 | 0.6896 | 94.8987 | 2.5969 | 0.8315 | 0.1378   | 0.1331    | 0.0002    | 0.0286     | 0.0201    |
| ######## | Elemi pont | Elemi pont | 1      | . (     | 0 0      | 11.338015 | 10.232715 | 0.5958      | 14.6999   | 1.0863 | 0.6880 | 94.2989 | 2.6910 | 0.8654 | 0.1486   | 0.1432    | 0.0002    | 0.0337     | 0.0251    |

#### 2.1.2. Napi mérési adatok megtekintése webes felületen

A napi mérési adatok a felületen keresztül is megtekinthetők, mind elemi, mind hálózati pontokra vonatkozóan.

### 2.1.2.1. Elemi ponti mérési adatok megtekintése

Mérés> Napi mérés elmei pontokra

Minden Rendszerüzemeltető csak az általa üzemeltetett elemi ponthoz tartozó napi mérési adathoz férhet hozzá. A bal oldali gyorsszűrő segítségével lehetőség van tetszőleges időszak megadására. Amennyiben egy Rendszerüzemeltetőhöz több pont is tartozik, kiválaszthatja, hogy mely pontok mérési adatait szeretné megtekinteni.

Az Export funkció (Beállítások>Export) használatával lehetőség van a lista exportálására (xlsx, csv, html, xml, json formátumba)

| 6   <mark> 411</mark> | Törzsadatok • | 2. Portfoliókezelés | 🔍 5. Mérés 👻 🔒 | 6. Allokálás 🍷 📄 7. E | Elszámolás/Számlázás 👘 🜠 8. Üzemeltetés 👘 | 2018.07.30.<br>11:24:05 (CET) | Magyar - 0 FGSZ U/<br>1.18.726 | AT DEMO_NNO_U<br>.1546 (DEMO_NNO) |
|-----------------------|---------------|---------------------|----------------|-----------------------|-------------------------------------------|-------------------------------|--------------------------------|-----------------------------------|
| Kezdő oldal           | Napi mérés    | elemi pontokra 🎽    |                |                       |                                           |                               |                                |                                   |
| 🛄 Gyorsszűré          | és 🔇          |                     |                |                       |                                           |                               |                                |                                   |
| NNO:                  |               | EP kód              | EP név †       | Régió kód             | NNO kód                                   | NNO név                       | Irány                          | Forrás                            |
| DEMO_NNO              | ×             |                     |                |                       |                                           |                               |                                |                                   |
| DEMO_NNO              |               | DEMO_ELEMI          | DEMO_ELEMI     | GE                    | DEMO_NNO                                  | DEMO_NNO                      | Be                             | Excel b                           |
| Elemi pont:           |               | DEMO_ELEMI          | DEMO_ELEMI     | GE                    | DEMO_NNO                                  | DEMO_NNO                      | Be                             | Excel b                           |
| DEMO_ELEMI            | ×             | DEMO_ELEMI          | DEMO_ELEMI     | GE                    | DEMO_NNO                                  | DEMO_NNO                      | Be                             | Excel b                           |
| DEMO_ELEMI            | - v (i)       | DEMO_ELEMI          | DEMO_ELEMI     | GE                    | DEMO_NNO                                  | DEMO_NNO                      | Be                             | Excel b                           |
|                       |               | DEMO_ELEMI          | DEMO_ELEMI     | GE                    | DEMO_NNO                                  | DEMO_NNO                      | Be                             | Excel b                           |
| Időszak kezdete:      | _             | DEMO_ELEMI          | DEMO_ELEMI     | GE                    | DEMO_NNO                                  | DEMO_NNO                      | Be                             | Excel b                           |
| 2018.07.19            |               | DEMO_ELEMI          | DEMO_ELEMI     | GE                    | DEMO_NNO                                  | DEMO_NNO                      | Be                             | Excel b                           |
| Időszak vége:         |               | DEMO_ELEMI          | DEMO_ELEMI     | GE                    | DEMO_NNO                                  | DEMO_NNO                      | Be                             | Excel b                           |
| 2018.07.29            | 111           | Összesen:           |                |                       |                                           |                               |                                |                                   |
|                       |               |                     |                |                       |                                           |                               |                                |                                   |
|                       |               |                     | Que ( )        |                       | 25 db -                                   |                               |                                | Questa d. Q.                      |
|                       |               | C Cidai:            | OSSZ: 1        | W C Oldalankent       | 25 dD 👻                                   |                               |                                | Sorok: 1 - 8                      |
|                       |               | Adat életciklus     |                |                       |                                           |                               |                                |                                   |
|                       |               |                     |                |                       |                                           |                               |                                | Beállítá                          |
|                       |               | EP kód              | EP név         | Régió kód             | NNO kód                                   | NNO név                       | Irány                          | Forrás                            |
|                       |               | DEMO_ELEMI          | DEMO_ELEMI     | GE                    | DEMO_NNO                                  | DEMO_NNO                      | Be                             | Excel b                           |

# 2.1.2.2. Hálózati ponti mérési adatok megtekintése

### Mérés> Órai mérés hálózati pontokra

A felületen a mérési adatok hálózati pontonkénti bontásban kerülnek listázásra. A funkcionalitás a <u>Napi</u> <u>mérés elmei pontokra</u> funkcióhoz hasonló. A hálózati pont sorát kijelölve megtekinthetők a hálózati ponthoz tartozó elmei pontok mérési adatai.

| 1. Törzsadatok 🔹 👌            | 2. Portfolióke | zelės 🔹 📼 3. Kapacitás  | • • 🛐 4. Szerződés •       | 🔍 5. Mérés 🔹 🔒 6. Allokálás       | - 🔒 7. Elszámola 🌖      | 2018.07.30.<br>13:25:45 (CET) | 🗖 Magyar 🔹 | € FGSZ UAT<br>1.18.726.1546 |
|-------------------------------|----------------|-------------------------|----------------------------|-----------------------------------|-------------------------|-------------------------------|------------|-----------------------------|
| Kezdő oldal Napi mérés hálóza | ati pontokra 🐣 |                         |                            |                                   |                         |                               |            |                             |
| ••• Gyorsszűrés               | Ø              |                         |                            |                                   |                         |                               |            |                             |
| NNO:                          |                | Hálózati pont kód       | EIC kód                    | Irány                             | HP név                  |                               | NNO kód    |                             |
| FGSZ Zrt. FGSZ ×              | - 0            |                         |                            |                                   |                         |                               |            |                             |
|                               |                | HABEREGD1IIN            | 21Z000000001390            | Be                                | Beregdaróc 1400 (UA>HU) |                               | FGSZ       |                             |
| Hálózati pont:                |                | HABEREGD1IIN            | 21Z000000001390            | Be                                | Beregdaróc 1400 (UA>HU) |                               | FGSZ       |                             |
| Beregdaróc 1400 (UA>HU)       | ×              | HABEREGD1IIN            | 21Z000000001390            | Be                                | Beregdaróc 1400 (UA>HU) |                               | FGSZ       |                             |
| INDEREGUIIN                   | • 0            | HABEREGD1IIN            | 21Z000000001390            | Be                                | Beregdaróc 1400 (UA>HU) |                               | FGSZ       |                             |
| ldőszak kezdete:              |                | HABEREGD1IIN            | 21Z000000001390            | Be                                | Beregdaróc 1400 (UA>HU) |                               | FGSZ       |                             |
| 2018.06.25                    |                | HABEREGD1IIN            | 21Z000000001390            | Be                                | Beregdaróc 1400 (UA>HU) |                               | FGSZ       |                             |
| Időszak vége:                 |                | HABEREGD1IIN            | 21Z000000001390            | Be                                | Beregdaróc 1400 (UA>HU) |                               | FGSZ       |                             |
| 2018.07.29                    |                | HABEREGD1IIN            | 21Z000000001390            | Be                                | Beregdaróc 1400 (UA>HU) |                               | FGSZ       |                             |
|                               |                | HABEREGD1IIN            | 21Z00000000139O            | Be                                | Beregdaróc 1400 (UA>HU) |                               | FGSZ       |                             |
|                               |                | HABEREGD1IIN            | 21Z000000001390            | Be                                | Beregdaróc 1400 (UA>HU) |                               | FGSZ       |                             |
|                               |                | HABEREGD1IIN            | 21Z000000001390            | Be                                | Beregdaróc 1400 (UA>HU) |                               | FGSZ       |                             |
|                               |                | HABEREGD1IIN            | 21Z000000001390            | Be                                | Beregdaróc 1400 (UA>HU) |                               | FGSZ       |                             |
|                               |                | HABEREGD1IIN            | 21Z000000001390            | Be                                | Beregdaróc 1400 (UA>HU) |                               | FGSZ       |                             |
|                               |                | Összesen:               |                            |                                   |                         |                               |            |                             |
|                               |                | <                       | Ossz: 1 📎 📎                | C <sup>I</sup> Oldalanként: 25 db | •                       |                               |            | So                          |
|                               |                | Hálózati pontokhoz tart | ozó elemi pontok mérési ad | datai                             |                         |                               |            |                             |
|                               |                | EP kód                  | EP név 🕇                   | Régió kód                         | NNO kód                 | NNC                           | D név      | Irány                       |
|                               |                |                         |                            |                                   |                         |                               |            |                             |
|                               |                | HABEREGD1IIN            | Beregdaróc 1400 (UA        | HA                                | FGSZ                    | FGS                           | SZ Zrt.    | Be                          |
|                               |                | 4                       |                            |                                   |                         |                               |            |                             |
|                               |                | 🔣 🔏 Oldal: 1            | Össz: 1 📎 📎                | C Oldalanként: 25 db              | v                       |                               |            | :                           |

# 2.2 Napi allokálás benyújtása excel fájl exportálással és a modulba való importálással

#### Allokálás > Napi allokálások menüpont

A funkció a napi allokálások listázó felületről indítható a Tömeges export gomb megnyomásával.

| 🧑 🕅 1. T          | örzsadatok 👻 🔍 5 | i. Mérés 👻 🔒   | 6. Allokálás 👻 | 🚔 7. Elszámolás/Szár   | mlázás 👻 🙀 | 🛿 8. Üzemeitetés 👻       | 2                     | 018.07.19.<br>5:01:08 (CE1 | n) Magyar - 10 FGS        | Z UAT<br>.713.1912 | DEMO_NNO_U<br>(DEMO_NNO) | SER <sub>T</sub> |
|-------------------|------------------|----------------|----------------|------------------------|------------|--------------------------|-----------------------|----------------------------|---------------------------|--------------------|--------------------------|------------------|
| Kezdő oldal       | Napi allokálások |                |                |                        |            |                          |                       |                            |                           |                    |                          |                  |
| 🌱 Gyo 🔇           | Szerkesztés      | 🖪 Allokálás    | tömeges export | Allokálás tömeg        | es import  |                          |                       | Egy szere                  | eplős pontok is: 🗹 🧭      | Élettörténe        | t 🛞 Beállítás            | sok =            |
| NNO:              | Azonosító        | Tipus          | Státusz        | NNO kód                | NNO név    | Hálózati pont kód        | Hálózati pont név †   | Verzió                     | Gázidőszak                | Szerkeszt          | hetőség vége             | G                |
| * (3)             | \$               |                |                |                        |            |                          |                       |                            | \$                        |                    |                          |                  |
| Hálózati pont:    | <u>15731</u>     | Napi allokálás | Létrehozva     | DEMO_NNO               | DEMO_N     | NO DEMOIP                | DEMO_IP_entry         | 1                          | 2018.07.18                | 2018.07.31         | 23:59                    |                  |
| 2018.07.18        | 1<br>《 《 )Olda   | il: 1 Öss      | z:1   》》》      | C Oldalanként:         | 25 db 💌    | -                        |                       |                            |                           |                    | Sorok: 1 - 1   I         | Þ<br>Össz: 1     |
| Allokálás tételei | ¢                |                |                |                        |            |                          |                       |                            |                           |                    |                          |                  |
| Szállíttató       | S                | zállíttató pár |                | Allokálási tétel típus |            | Nominált mennyiség (25/0 | Allokált mennyiség (2 | 5/0 °                      | Allokált-nominált mennyis | Allokál            | mennyiség (0 °           | C m3)            |
| DEMO_SHP          | D                | EMO_SHP        |                | Nominálás              |            | 0                        |                       | 0                          | (                         | )                  |                          | 0                |
| FGSZ Zrt.         | F                | GSZ Zrt.       |                | OBA                    |            | 0                        |                       | 0                          | (                         | )                  |                          | 0                |

Az exportálás előtt meg kell adni az allokálási időszak kezdetét és végét.

| Allokálási sorok tömeges exportálása 🛛 🖗 |            |                       |  |  |  |  |  |  |  |
|------------------------------------------|------------|-----------------------|--|--|--|--|--|--|--|
| Allokálási időszak kezdete:*             | 2018.07.02 |                       |  |  |  |  |  |  |  |
| Allokálási időszak vége:*                | 2018.07.16 |                       |  |  |  |  |  |  |  |
| NNO:                                     |            | Ψ                     |  |  |  |  |  |  |  |
|                                          |            | S Exportálás 🇱 Mégsem |  |  |  |  |  |  |  |

A napi allokálás benyújtásához a minta fájl (a lenti hivatkozásra kattintással is megnyitható) a következő (az excelben csak a zöld mezők kitöltése lehetséges):

Minta DailyAllocation v1.xlsx

| NNO Code | NwPoint Code      | NwPoint Name   | Network user (NU) | Network user partner (NUP) | Gas Period  | Allocation Detail Type | MeasuredQuantity (25/0 °C, Nominate | d Quantity (25 |
|----------|-------------------|----------------|-------------------|----------------------------|-------------|------------------------|-------------------------------------|----------------|
| NNO1     | Hálózati pontkód1 | Hálózati pont1 | RH1               | RHP2                       | 2018.06.30. | Nomination             | 438 470                             | 15 000         |
| NNO1     | Hálózati pontkód1 | Hálózati pont1 | RH2               | RHP3                       | 2018.06.30. | Nomination             | 438 470                             | 400 000        |
| NNO1     | Hálózati pontkód1 | Hálózati pont1 | RH3               | RHP4                       | 2018.06.30. | Nomination             | 438 470                             | 0              |
| NNO1     | Hálózati pontkód2 | Hálózati pont2 | RH2               | RHP1                       | 2018.06.30. | Nomination             | 81 213                              | 20 000         |
| NNO1     | Hálózati pontkód2 | Hálózati pont2 | RH2               | RHP2                       | 2018.06.30. | Nomination             | 81 213                              | 50 000         |
| NNO1     | Hálózati pontkód2 | Hálózati pont2 | RH2               | RHP3                       | 2018.06.30. | Nomination             | 81 213                              | 10 000         |
| NNO1     | Hálózati pontkód2 | Hálózati pont2 | RH2               | RHP4                       | 2018.06.30. | Nomination             | 81 213                              | 20 000         |
| NNO1     | Hálózati pontkód3 | Hálózati pont3 | RH1               | RHP5                       | 2018.06.30. | Nomination             | 1 632 350                           | 1 000 000      |
| NNO1     | Hálózati pontkód3 | Hálózati pont3 | RH2               | RHP5                       | 2018.06.30. | Nomination             | 1 632 350                           | 500 000        |
| NNO1     | Hálózati pontkód3 | Hálózati pont3 | RH7               | RHP5                       | 2018.06.30. | Nomination             | 1 632 350                           | 100 000        |
| NNO1     | Hálózati pontkód3 | Hálózati pont3 | RH3               | RHP6                       | 2018.06.30. | Nomination             | 1 632 350                           | 30 000         |
| NNO1     | Hálózati pontkód3 | Hálózati pont3 | RH3               | RHP5                       | 2018.06.30. | Nomination             | 1 632 350                           | 2 000          |

Az export fájl kitöltését követően az Allokálás tömeges import segítségével nyújtható be az allokálás.

### 2.3 Napi allokálás benyújtása gép-gép kapcsolaton keresztül

A napi allokálás benyújtása Edigas formátumú web service interfészen keresztül lehetséges. A szolgáltatás neve: **SoapFGSZNNOService**, a meghívandó metódus neve: **SaveAllocationDaily.** 

A web service interfészen lekérdezett mérési és automatikusan allokált adatokból kiindulva a kapcsolódó rendszerüzemeltetők a saját tényadataik alapján állítják elő a tényleges napi típusú allokálási adatokat.

# 2.3.1 Napi mérési adatszolgáltatás NNO számára web service interfészen, a napi allokálás benyújtásához

A napi allokálás benyújtásához az adott gáznapra vonatkozó legfrissebb, utolsó verziójú mennyiségi és minőségi mérési adatok is lekérdezhetők web service interfészen keresztül. A mérési adatokból kiindulva a Kapcsolódó rendszerüzemeltetők saját tényadataik alapján állíthatják elő a tényleges napi allokálási adatokat. A Napi mérési adatszolgáltatás NNO számára web szolgáltatás neve: **SoapFGSZNNOService**, a meghívandó metódus neve: **SaveAllocationDaily**.

A web service interfészekkel kapcsolatos bővebb információ a már korábban publikálásra került "IP illesztési felület Kapcsolódó rendszerüzemeltetőknek" dokumentumokban olvasható.

# 3 Havi allokálás benyújtása kapcsolódó rendszerüzemeltetők által

# 3.1 Havi allokálás benyújtása webes felületen keresztül

Allokálás > Havi allokálások menüpont

A listában megtekinthetők az adott kapcsolódó rendszerüzemeltetőhöz tartozó hálózati pontokhoz a rendszer által automatikusan létrehozott havi allokált mennyiségek. A felületen gyorsszűrő segítségével lehetőség van hálózati pont és időszak választására.

A szerkesztés gomb segítségével kezdeményezhető a havi allokálás a kapcsolódó rendszerüzemeltetők általi benyújtása, az adatmódosításra rendelkezésre álló időablakon belül.

| 🦣 1. Та           | 🎢 1. Törzsadatok ×   🔍 6. Mirés ×   🚘 6. Allokálás ×   🚔 7. Elszámolás/Számlázás × |                  |                    |                        |                 |          |                     |                       | .16.<br>D (CET) | fagyar ⊤     | GSZ UAT<br>1.18.713.1912 | IGAZINNO felhas:<br>(IGAZINNO Zrt.) | tnálója –                   |
|-------------------|------------------------------------------------------------------------------------|------------------|--------------------|------------------------|-----------------|----------|---------------------|-----------------------|-----------------|--------------|--------------------------|-------------------------------------|-----------------------------|
| Kezdő oldal       | Havi allokálások                                                                   | , ×              |                    |                        |                 |          |                     |                       |                 |              |                          |                                     |                             |
| 🐴 Gyorsszűrés     | • • •                                                                              | Z Szerkesztés    | 🕻 🖁 Allokálás töme | ges export 🔋 Allok     | álás tömeges in | port     |                     |                       | 1               | Egy szereplő | is pontok is: 🗹          | 🤔 Élettörténet                      | Beállítások *               |
| NNO:              |                                                                                    | Azonosító        | Tipus              | Státusz                | NNO kód         |          | NNO név             |                       | Hálózati por    | rt kód       | Hálózati pont név 1      |                                     | Verzió                      |
|                   | - O                                                                                | \$               |                    |                        |                 |          |                     |                       |                 |              |                          |                                     | \$                          |
| Hálózati pont:    |                                                                                    | 11700            | Havi allokálás     | Létrehozva             | IGAZINNOKO      | D        | IGAZINNO            |                       | KAABA0001       | GN           | Aba                      |                                     | 2                           |
|                   | - O                                                                                | 11685            | Havi allokálás     | Létrehozva             | IGAZINNOKO      | D        | IGAZINNO            |                       | KATELJCS6       | )EN          | Dunaújváros+Fadd         |                                     | 2                           |
| ldőszak kezdete:  |                                                                                    |                  |                    |                        |                 |          |                     |                       |                 |              |                          |                                     |                             |
| 2018.07.11        | 111                                                                                |                  |                    |                        |                 |          |                     |                       |                 |              |                          |                                     |                             |
| ldőszak vége:     |                                                                                    |                  |                    |                        |                 |          |                     |                       |                 |              |                          |                                     |                             |
| 2018.07.15        |                                                                                    |                  |                    |                        |                 |          |                     |                       |                 |              |                          |                                     |                             |
|                   |                                                                                    | <<br><< < < Ok   | dal: 1 Ossz: 1     | > >> C 0               | dalanként: 25   | tb v     |                     | _                     |                 |              |                          |                                     | •<br>Sarak: 1 - 2   Össz: 2 |
| Allokálás tételek |                                                                                    |                  |                    |                        |                 |          |                     |                       |                 |              |                          |                                     |                             |
| Szállíttató       |                                                                                    | Szállíttató pár  |                    | Allokálási tétel típus |                 | Nominált | mennyiség (25/0 °C, | Allokált mennyiség (2 | 5/0 °C, k       | Allokált-no  | minált mennyiség (       | Allokált m                          | ennyiség (0 °C m³)          |
| Szállítató teszt1 |                                                                                    | Szállítató teszt | 12                 | Nominálás              |                 |          | 0                   |                       | 156 017         |              | 156 01                   | 7                                   | 13 710                      |

| Allokalas szerkesztése - | Haviallokalas             |                                   |                        |                     |                                   |                             | 8                                 |
|--------------------------|---------------------------|-----------------------------------|------------------------|---------------------|-----------------------------------|-----------------------------|-----------------------------------|
| #11700 v2 - Ha           | avi allokálás - Létrehozv | а                                 |                        |                     | Forrá:                            | 5:                          |                                   |
| Hálôzati pont.           | Aba (KAABA00011GN)        | Mért érték (25/0 °C, kWh):        | 156 017                | GCV (25/0 °C, kWh/m | ŋ: 11.379829                      | ldőszak:                    | 2018.07.11.                       |
| NNO név:                 | IGAZINNO                  | Szétosztandó mennyiség (kWh/nap): |                        |                     |                                   | Szerkeszthetőség vége:      | 2018 07 31 12:00:00               |
|                          |                           |                                   |                        |                     |                                   |                             |                                   |
| Allokálás szerkeszthető  | tételei                   |                                   |                        |                     |                                   |                             |                                   |
| Szállíttató              | Szállittató pár           | Allokálási tétel típus            | Nominalt mennyise      | ėg (25/0 °C         | Allokált mennyiség (25/0 °C, kWh) | Allokált-nominált mennyiség | Allokált mennyiség (0 °C m³)      |
| Teszt szállíttató1       | Teszt szállítató2         | Nominálás                         |                        | 0                   | 156 017                           | 156 017                     | 13 710                            |
|                          |                           |                                   |                        |                     |                                   | -                           |                                   |
|                          |                           |                                   |                        |                     |                                   |                             |                                   |
|                          |                           |                                   |                        |                     |                                   |                             |                                   |
|                          |                           |                                   |                        |                     |                                   |                             |                                   |
|                          |                           |                                   |                        |                     |                                   |                             |                                   |
|                          |                           |                                   |                        |                     |                                   |                             |                                   |
|                          |                           |                                   |                        |                     |                                   |                             |                                   |
|                          |                           |                                   |                        |                     |                                   |                             |                                   |
| Allokálás nem szerekes   | zthető tételei            |                                   |                        |                     |                                   |                             |                                   |
| Szállíttató              | Szállíttato               | i pár                             | Allokálási tétel típus |                     | Nominált mennyise                 | ig (25/0 °C, kWh)           | Allokált mennyiség (25/0 °C, kWh) |
|                          |                           |                                   |                        |                     |                                   |                             |                                   |
|                          |                           |                                   |                        |                     |                                   |                             |                                   |
|                          |                           |                                   |                        |                     |                                   |                             |                                   |
|                          |                           |                                   |                        |                     |                                   |                             |                                   |
|                          |                           |                                   |                        |                     |                                   |                             |                                   |
|                          |                           |                                   |                        |                     |                                   |                             |                                   |
|                          |                           |                                   |                        |                     |                                   |                             |                                   |
|                          |                           |                                   |                        |                     |                                   |                             |                                   |
| l                        |                           |                                   |                        |                     |                                   |                             |                                   |
|                          |                           |                                   |                        |                     |                                   |                             | 🤗 Mentês 🎇 Mêgsem                 |

Megnyílik egy ablak, amelyben megjelenik a kijelölt tételsorhoz tartozóan egy másik lista, ahol Rendszerhasználó – Rendszerhasználó partner bontásban láthatók a nominálások, és a hozzájuk tartozó – a rendszer által automatikusan előállított – nominálás arányos allokálási értékek, a sárgával jelölt "Allokált mennyiség (25/0 °C, kWh)" oszlopban.

A lista alatt egy nem szerkeszthető, informatív jellegű táblázat is található, amelyben OBA szerződéses hálózati pont esetén megjelenik az OBA egyenleg tételsora.

A két táblázat mellett jobb oldalon megjelenik egy olyan lista, amely órai bontásban mutatja a nominált értékeket, és a hozzájuk tartozó allokált mennyiségeket. Kapcsolódó rendszerüzemeltetőként ebben a részben az "Allokált mennyiség (25/0 °C, kWh)" oszlopban kell módosítani az értékeket. A rendszer az NNO által beírt órai allokált értékeket összegzi, és ezzel az összeggel felülírja az "Allokálás szerkeszthető tételei" lista kijelölt tételsorában az "Allokált mennyiség (25/0 °C, kWh)" oszlop értékét. Minden tételsor órai adatait egyesével kell módosítani.

A rendszer a szerkesztés során a felső sávban a "Szétosztandó mennyiség" mezőben mutatja a "Mért érték (kWh)" és az "Allokált mennyiség (kWh)" mezők összegének a különbségét.

A módosításokat követően "Mentés" szükséges.

## 3.1.1 Napi mérési adatszolgáltatás NNO számára havi allokálás benyújtásához

A Kapcsolódó rendszerüzemeltetők az adott gáznapokra vonatkozó, a havi allokálás benyújtásához szükséges napi legfrissebb mérési adatokat tartalmazó adatszolgáltatás és saját tényadataik alapján állíthatják elő a havi allokálási adatokat. Az adatszolgáltatás a <u>napi mérési adatszolgáltatás leírás</u> szerint történik.

## 3.1.2 Napi mérési adatok megtekintése webes felületen

A napi mérési adatok a <u>2.1.2. Napi mérési adatok megtekintése webes felületen</u> fejezetben leírtak szerint tekinthetők meg a felülten.

# 3.2 Havi allokálás benyújtása excel fálj exportálással és a modulba való importálással

#### Allokálás > Havi allokálások menüpont

A funkció a havi allokálások listázó felületről indítható a Tömeges export gomb megnyomásával.

| 🦣 1. та           | órzsadatok 👻 🔍   | 5. Mérés 👻 🔒      | 6. Allokálás 👻 🚔 7. El | számolás/Számlázás     | 2018.07.16.<br>12:24:30 (CET) = Magyar - I FGSZ UAT (IGAZINNO felhasználója (IGAZINNO zrt.) |            |                    |                        |             |               |              |          |              |                        |
|-------------------|------------------|-------------------|------------------------|------------------------|---------------------------------------------------------------------------------------------|------------|--------------------|------------------------|-------------|---------------|--------------|----------|--------------|------------------------|
| Kezdō oldal       | Havi allokáláso) | < ×               |                        |                        |                                                                                             |            |                    |                        |             |               |              |          |              |                        |
| 🐴 Gyorsszűrés     | Ø                | Z Szerkesztés     | 📑 Allokálás tömege     | s export 🛽 🖗 Alloká    | lás tömeges im                                                                              | port       |                    |                        |             | Egy szereplő: | s pontok is: |          | Élettörténet | Beállítások *          |
| NNO:              |                  | Azonosító         | Tipus                  | Státusz                | NNO kód                                                                                     |            | NNO név            |                        | Hálózati po | nt kód        | Hálózati po  | nt név 🕆 |              | Verzió                 |
|                   | - O              | ÷                 |                        |                        |                                                                                             |            |                    |                        |             |               |              |          |              | ÷                      |
| Hálózati pont:    | -                | 11700             | Havi allokálás         | Létrehozva             | IGAZINNOKOI                                                                                 | D          | IGAZINNO           |                        | KAABA0001   | 1GN           | Aba          |          |              | 2                      |
|                   | - ©              | 11685             | Havi allokálás         | Létrehozva             | IGAZINNOKO                                                                                  | D          | IGAZINNO           |                        | KATELJCS6   | DEN           | Dunaújváros  | s+Fadd   |              | 2                      |
| Időszak kezdete:  |                  |                   |                        |                        |                                                                                             |            |                    |                        |             |               |              |          |              |                        |
| 2018.07.11        |                  |                   |                        |                        |                                                                                             |            |                    |                        |             |               |              |          |              |                        |
| ldőszak vége:     |                  |                   |                        |                        |                                                                                             |            |                    |                        |             |               |              |          |              |                        |
| 2018.07.15        |                  |                   |                        |                        |                                                                                             |            |                    |                        |             |               |              |          |              |                        |
|                   |                  |                   |                        |                        |                                                                                             |            |                    |                        |             |               |              |          |              |                        |
|                   |                  |                   |                        |                        |                                                                                             |            |                    |                        |             |               |              |          |              |                        |
|                   |                  |                   |                        |                        |                                                                                             |            |                    |                        |             |               |              |          |              |                        |
|                   |                  | <                 |                        |                        |                                                                                             |            |                    |                        |             |               |              |          |              | +                      |
|                   |                  | 巛 🔏   Olda        | al: 1 Össz: 1          | > >> C old             | alanként: 25 d                                                                              | db 👻       |                    |                        |             |               |              |          | 5            | forok: 1 - 2   Össz: 2 |
| Allokálás tételek |                  |                   |                        |                        |                                                                                             |            |                    |                        |             |               |              |          |              |                        |
| Szállíttató       |                  | Szállíttató pár   | 4                      | Allokálási tétel típus |                                                                                             | Nominált n | ennyiség (25/0 °C, | Allokált mennyiség (25 | /0 °C, k    | Allokált-no   | minált menny | iség (   | Allokált me  | nnyiség (0 °C m³)      |
| Szállítató teszt1 |                  | Szállítató teszt2 |                        | Nominálás              |                                                                                             |            | 0                  |                        | 156 017     |               |              | 156 01   | 7            | 13 710                 |
|                   |                  |                   |                        |                        |                                                                                             |            |                    |                        |             |               |              |          |              |                        |
|                   |                  |                   |                        |                        |                                                                                             |            |                    |                        |             |               |              |          |              |                        |
|                   |                  |                   |                        |                        |                                                                                             |            |                    |                        |             |               |              |          |              |                        |

Az exportálás előtt meg kell adni az allokálási időszak kezdetét és végét.

| Allokálási sorok tömeges expo | tálása     | 0 8               |
|-------------------------------|------------|-------------------|
| Allokálási időszak kezdete:*  | 2018.07.02 |                   |
| Allokálási időszak vége:*     | 2018.07.16 |                   |
| NNO:                          |            | Ψ                 |
|                               |            | Exportálás Xégsem |

A havi allokálás benyújtásához a minta fájl (a lenti hivatkozásra kattintással is megnyitható) a következő (az excelben csak a zöld mezők kitöltése lehetséges):

#### Minta\_MonthlyAllocation\_v1.xlsx

| NNO Code | NwPoint Code      | NwPoint Name   | Network user (NU) | Network user partner | (NUP) Gas Period | Allocation Detail Type | MeasuredQuantity (25/0 °C, I | Nominated Quantity (25 |
|----------|-------------------|----------------|-------------------|----------------------|------------------|------------------------|------------------------------|------------------------|
| NNO1     | Hálózati pontkód1 | Hálózati pont1 | RH1               | RHP2                 | 2018.06.29       | Nomination             | 438 470                      | 15 000                 |
| NNO1     | Hálózati pontkód1 | Hálózati pont1 | RH2               | RHP3                 | 2018.06.29       | Nomination             | 438 470                      | 400 000                |
| NNO1     | Hálózati pontkód1 | Hálózati pont1 | RH3               | RHP4                 | 2018.06.29       | Nomination             | 438 470                      | 0                      |
| NNO1     | Hálózati pontkód1 | Hálózati pont1 | RH1               | RHP2                 | 2018.06.30       | Nomination             | 438 470                      | 15 000                 |
| NNO1     | Hálózati pontkód1 | Hálózati pont1 | RH2               | RHP3                 | 2018.06.30       | Nomination             | 438 470                      | 400 000                |
| NNO1     | Hálózati pontkód1 | Hálózati pont1 | RH3               | RHP4                 | 2018.06.30       | Nomination             | 438 470                      | 0                      |
| NNO1     | Hálózati pontkód2 | Hálózati pont2 | RH2               | RHP1                 | 2018.06.29       | Nomination             | 81 213                       | 20 000                 |
| NNO1     | Hálózati pontkód2 | Hálózati pont2 | RH2               | RHP2                 | 2018.06.29       | Nomination             | 81 213                       | 50 000                 |
| NNO1     | Hálózati pontkód2 | Hálózati pont2 | RH2               | RHP3                 | 2018.06.29       | Nomination             | 81 213                       | 10 000                 |
| NNO1     | Hálózati pontkód2 | Hálózati pont2 | RH2               | RHP4                 | 2018.06.29       | Nomination             | 81 213                       | 20 000                 |
| NNO1     | Hálózati pontkód2 | Hálózati pont2 | RH2               | RHP1                 | 2018.06.30       | Nomination             | 81 213                       | 20 000                 |
| NNO1     | Hálózati pontkód2 | Hálózati pont2 | RH2               | RHP2                 | 2018.06.30       | Nomination             | 81 213                       | 50 000                 |
| NNO1     | Hálózati pontkód2 | Hálózati pont2 | RH2               | RHP3                 | 2018.06.30       | Nomination             | 81 213                       | 10 000                 |
| NNO1     | Hálózati pontkód2 | Hálózati pont2 | RH2               | RHP4                 | 2018.06.30       | Nomination             | 81 213                       | 20 000                 |
| NNO1     | Hálózati pontkód3 | Hálózati pont3 | RH1               | RHP5                 | 2018.06.29       | Nomination             | 1 632 350                    | 1 000 000              |
| NNO1     | Hálózati pontkód3 | Hálózati pont3 | RH2               | RHP5                 | 2018.06.29       | Nomination             | 1 632 350                    | 500 000                |
| NNO1     | Hálózati pontkód3 | Hálózati pont3 | RH3               | RHP5                 | 2018.06.29       | Nomination             | 1 632 350                    | 2 000                  |
| NNO1     | Hálózati pontkód3 | Hálózati pont3 | RH3               | RHP6                 | 2018.06.29       | Nomination             | 1 632 350                    | 30 000                 |
| NNO1     | Hálózati pontkód3 | Hálózati pont3 | RH7               | RHP5                 | 2018.06.29       | Nomination             | 1 632 350                    | 100 000                |
| NNO1     | Hálózati pontkód3 | Hálózati pont3 | RH1               | RHP5                 | 2018.06.30       | Nomination             | 1 632 350                    | 1 000 000              |
| NNO1     | Hálózati pontkód3 | Hálózati pont3 | RH2               | RHP5                 | 2018.06.30       | Nomination             | 1 632 350                    | 500 000                |
| NNO1     | Hálózati pontkód3 | Hálózati pont3 | RH3               | RHP5                 | 2018.06.30       | Nomination             | 1 632 350                    | 2 000                  |
| NNO1     | Hálózati pontkód3 | Hálózati pont3 | RH3               | RHP6                 | 2018.06.30       | Nomination             | 1 632 350                    | 30 000                 |
| NNO1     | Hálózati pontkód3 | Hálózati pont3 | RH7               | RHP5                 | 2018.06.30       | Nomination             | 1 632 350                    | 100 000                |

Az export fálj kitöltését követően az Allokálás tömeges import segítségével nyújtható be az allokálás.

# 3.3 Havi allokálás benyújtása gép-gép kapcsolaton keresztül

A havi allokálás benyújtása Edigas formátumú web service interfészen keresztül lehetséges. A szolgáltatás neve: **SoapFGSZNNOService**, a meghívandó metódus neve: **SaveAllocationDaily.** 

A web service interfészen lekérdezett mérési és automatikusan allokált adatokból kiindulva a kapcsolódó rendszerüzemeltetők a saját tényadataik alapján állítják elő a tényleges napi típusú allokálási adatokat.

A web service interfészekkel kapcsolatos bővebb információ a már korábban publikálásra került "IP illesztési felület Kapcsolódó rendszerüzemeltetőknek" dokumentumokban olvasható.

# 4 Óracsúcs allokálás benyújtása kapcsolódó rendszerüzemeltetők által

# 4.1 Óracsúcs allokálás megadása webes felületen keresztül

#### Allokálás > Óracsúcs allokálások menüpont

A listában megtekinthetők a kapcsolódó rendszerüzemeltetőhöz tartozó hálózati pontokon a rendszer által automatikusan kalkulált óracsúcs allokált mennyiségek, a felületen gyorsszűrő segítségével lehetőség van hálózati pont és időszak választására.

A szerkesztés gomb segítségével kezdeményezhető a havi allokálás a kapcsolódó rendszerüzemeltetők általi benyújtása, az adatmódosításra rendelkezésre álló időablakon belül.

| Kezdō oldal      | Óracsúcs allokálások |                |                         |                  |                           |                         |                            |                         |
|------------------|----------------------|----------------|-------------------------|------------------|---------------------------|-------------------------|----------------------------|-------------------------|
| ••• Gyorsszűré   | is (                 | 3 📝 Szerkeszti | ès 🛛 🖓 Allokálás export | Allokálás import | 😒 Óracsúcs tömeges export | Óracsúcs tömeges import | Egy szereplős pontok is: 🗹 | 🦻 Élettörténet          |
| NNO:             |                      | Azonosító      | Tipus                   | Státusz          | NNO kód                   | NNO né                  | v Hálózati p               | ont kód Hálózati pont i |
|                  | ~                    | ⊗ ≎            |                         |                  |                           |                         |                            |                         |
| Hálózati pont:   |                      | 242922         | Óracsúcs allokálás      | Létrehozva       | IGAZINNO                  | KOD IGAZINN             | NO KAABA000                | 11GN ABA HP             |
|                  | Ŧ                    | <u>242927</u>  | Óracsúcs allokálás      | Létrehozva       | IGAZINNO                  | KOD IGAZINN             | NO KAAJKA00                | 11GN Ajka 1             |
| Időszak kezdete: |                      | 242926         | Óracsúcs allokálás      | Létrehozva       | IGAZINNO                  | KOD IGAZINN             | NO KAMOSON                 | M1IIN Mosonmagyarć      |
| 2018.01.01       |                      | 242913         | Óracsúcs allokálás      | Létrehozva       | IGAZINNO                  | KOD IGAZINN             | NO KAOSI000                | 11GN Ősi                |
| ldőszak vége:    |                      | 242919         | Óracsúcs allokálás      | Létrehozva       | IGAZINNO                  | KOD IGAZINN             | NO KAAJKA00                | 11GN Ajka 1             |
| 2018.06.05       |                      | 242917         | Óracsúcs allokálás      | Létrehozva       | IGAZINNO                  | KOD IGAZINN             | NO KAMOSON                 | M1IIN Mosonmagyarć      |
|                  |                      | 230609         | Óracsúcs allokálás      | Létrehozva       | IGAZINNO                  | KOD IGAZINN             | NO KAAJKA00                | 11GN Ajka 1             |
|                  |                      | 230610         | Óracsúcs allokálás      | Létrehozva       | IGAZINNO                  | KOD IGAZINN             | NO HAPETNE                 | H11GN Petneháza         |
|                  |                      |                |                         |                  |                           |                         |                            |                         |
|                  |                      | <              |                         |                  |                           |                         |                            | >                       |
|                  |                      | « « «          | Oldal: 1 Össz: 1        | > >> C Oldalar   | nként: 25 db 👻            |                         |                            | Sorok: 1 - 8   Össz: 8  |
| Allokálás tétele | 9K                   |                |                         |                  |                           |                         |                            |                         |
| Szállíttató      |                      |                |                         |                  | Óracsúcs fo               | gyasztás (kWh) Gázóra   |                            |                         |
| 0-400-04         |                      |                |                         |                  |                           |                         |                            |                         |

| Mlokálás szerkesztése      | - Óracsúcs allokálás                           |                                                        |                           |                     |       |         |                                  | 8                                     |
|----------------------------|------------------------------------------------|--------------------------------------------------------|---------------------------|---------------------|-------|---------|----------------------------------|---------------------------------------|
| #3680 v2 - Oi              | racsúcs allokálás - L                          | _étrehozva                                             |                           |                     |       | Forrás: |                                  |                                       |
| Hálózati pont:<br>NNO név: | Dunaújváros+Fadd<br>(KATELJCS60EN)<br>IGAZINNO | Mért érték (25/0 °C, kWh):<br>Szétosztandó mennyiség ( | 0<br>kWh/nap):            | GCV (25/0 °C, kWh/n | 7*) 0 |         | ldőszak:<br>Szerkeszthetőség vég | 2018.06.28.<br>e: 2018.07.19.14:48:00 |
| Allokálás szerkeszth       | etō tételei                                    |                                                        |                           |                     |       |         | Órai bontás                      |                                       |
| Szállíttató                |                                                |                                                        | Óracsúcs fogyasztás (kWh) | Gázóra              |       |         | Gázóra                           | Óracsúcs fogyasztás (kWh)             |
| tállítató tartt1           |                                                |                                                        | 103 164                   | 10.11               |       |         | 06.07                            | 0.4                                   |
| contato costi              |                                                |                                                        | 183 104                   | 10 11               |       |         | 07 - 08                          | 0                                     |
|                            |                                                |                                                        |                           |                     |       |         | 08 - 09                          | 0                                     |
|                            |                                                |                                                        |                           |                     |       |         | 09 - 10                          | 0                                     |
|                            |                                                |                                                        |                           |                     |       |         | 10 - 11                          | 193 164                               |
|                            |                                                |                                                        |                           |                     |       |         | 11 - 12                          | 0                                     |
|                            |                                                |                                                        |                           |                     |       |         | 12 - 13                          | 0                                     |
|                            |                                                |                                                        |                           |                     |       |         | 13 - 14                          | 0                                     |
|                            |                                                |                                                        |                           |                     |       |         | 14 - 15                          | 0                                     |
|                            |                                                |                                                        |                           |                     |       |         | 15 - 16                          | 0                                     |
|                            |                                                |                                                        |                           |                     |       |         | 16 - 17                          | 0                                     |
|                            |                                                |                                                        |                           |                     |       |         | 17 - 18                          | 0                                     |
|                            |                                                |                                                        |                           |                     |       |         | 18 - 19                          | 0                                     |
|                            |                                                |                                                        |                           |                     |       |         | 19 - 20                          | 0                                     |
|                            |                                                |                                                        |                           |                     |       |         | 20 - 21                          | 0                                     |
|                            |                                                |                                                        |                           |                     |       |         | 21 - 22                          | 0                                     |
|                            |                                                |                                                        |                           |                     |       |         | 22 - 23                          | 0                                     |
|                            |                                                |                                                        |                           |                     |       |         | 23 - 00                          | 0                                     |
|                            |                                                |                                                        |                           |                     |       |         | 00 - 01                          | 0                                     |
|                            |                                                |                                                        |                           |                     |       |         | 01 - 02                          | 0                                     |
|                            |                                                |                                                        |                           |                     |       |         | 02 - 03                          | 0                                     |
|                            |                                                |                                                        |                           |                     |       |         |                                  | 🧭 Mentés 🇱 Mégsem                     |

Megnyílik egy ablak, amelyben megjelenik a kijelölt tételsorhoz tartozóan egy lista, ahol Rendszerhasználónként képződnek az óracsúcs allokálási tételek. A táblázat mellett jobb oldalon megjelenik egy olyan lista, amely órai bontásban mutatja az adott gáznapot. A felhasználó egy allokálási sor kijelölését követően, ebben a részben a megfelelő gázórához tartozóan kitölti az "Óracsúcs fogyasztás (kWh)" oszlopot. A rendszer ezt követően automatikusan tölti ki az "Allokálások" listában az "Óracsúcs fogyasztás (kWh)" és a "Gázóra" mezőket.

# 4.1.1 Órai mérési adatok letöltése felületről óracsúcs allokálás beadásához

### Mérés > Órai mérés hálózati pontokra

Az óracsúcs allokálás benyújtásához a webes felületen a kapcsolódó rendszerüzemeltetők hálózati pontonként megtekinthetik, kiexportálhatják az órai mérési adatokat (xlsx, csv, xml, HTML, JSON formátumokba).

A képernyő alsó felén lévő "Hálózati ponthoz tartozó elemi pontok mérési adatai" listában, egy adott hálózati pontokra vonatkozó elemi pontok mérési adatai jelennek meg a fenti listában történő kijelölést követően.

A felületen gyorsszűrésre van lehetőség, az alábbi mezők tekintetében:

- NNO (egyszerre több érték is megadható)
- Hálózati pont (Hálózati pont nevére és kódjára is kereshetünk, egyszerre több érték is megadható)
- Időszak kezdete: alapértelmezetten adott hónap első napja
- Időszak vége: alapértelmezetten az aktuális nap

A megfelelő szűrés elvégzése után a Beállítások > Export funkció segítségével végezhető el az export.

| 4000            | ormatika                              | 1 10 10 11                                                     |                  | an of the    |           |                           |                               |               |                               |                                               |  |  |  |  |  |
|-----------------|---------------------------------------|----------------------------------------------------------------|------------------|--------------|-----------|---------------------------|-------------------------------|---------------|-------------------------------|-----------------------------------------------|--|--|--|--|--|
| Kezdō oldai     | orai mérés hálóz                      | ati pontokra                                                   |                  |              |           |                           |                               |               |                               |                                               |  |  |  |  |  |
| Gyorsszűrés     | 3                                     |                                                                |                  |              |           |                           |                               |               |                               | Beallitások *                                 |  |  |  |  |  |
| NNO:            | Hálózati                              | pont kód                                                       | EIC kód          | 1            | Irány     | HP név                    | NNO kód                       |               | NNO név                       | Szűrőmezők elrejtése                          |  |  |  |  |  |
| *               | 8                                     |                                                                |                  |              |           |                           |                               |               |                               | Szűrések törlése                              |  |  |  |  |  |
| Hálózati pont:  | VEZSAM                                | BO13GN                                                         | 397VEZSAMBO13GN9 |              | Ki        | Zsámbok 3                 | HUI FOGAZ                     |               | NKM Földpázhál                | <ul> <li>Aktuális szűrés elmentési</li> </ul> |  |  |  |  |  |
| *               | VE7SAM                                | BO12GN                                                         | 39ZVEZSAMB012GNE | )            | ĸ         | Zsámbok 2                 | HUITIGAZ                      |               | Tio/2 000 51                  | ] 🔍 Mentett szűrés betöltése                  |  |  |  |  |  |
| dőszak kezdete: | KAZSAM                                | BE11GN                                                         | 39ZKAZSAMBE11GN9 |              | ĸ         | Zsámhék                   | HUITIGAZ                      | EXLSX (Exc    | al 2007/2010)                 | Export I                                      |  |  |  |  |  |
| 2018.07.18      | GETELJO                               | GETELJCS06EN 39ZGETELJCS06EN7                                  |                  |              | ki        | Zalaegerszeg 1+2 HULKOGAZ |                               | CSV (Ponte    | svesszövel tagolt)            | intúli Gázhálózati Zrt                        |  |  |  |  |  |
| dőszak vége:    | MIZAGY                                | A12GN                                                          | 39ZMIZAGYVA12GNJ |              | Ki        | Zagyvaszántó 2            | HULTIGAZ                      | ML XML        |                               | jázelosztó Kft.                               |  |  |  |  |  |
| 2018.07.18      | MIZAGY                                | A11GN                                                          | 397MIZAGYVA11GNN |              | Ki        | Zagyvaszántó 1            | HULTIGAZ                      | HTML          |                               | jázelosztó Kft                                |  |  |  |  |  |
|                 | MIVISON                               | T11GN                                                          | 39ZMIVISONT11GNC |              | Ki        | Visonta                   | HULMERT                       | JSON          | Marai Eroniu Zi               |                                               |  |  |  |  |  |
|                 | KATELJC                               | S55EN                                                          | 39ZKATELJCS55ENJ | ,            | Ki        | Veszprém I-1+1-2+II (BM)  | HULKOGAZ                      |               | E ON Közép-dun                | nántúli Gázhálózati Zrt.                      |  |  |  |  |  |
|                 | KEVEGE                                | GY11GN                                                         | 39ZKEVEGEGY11GN0 |              | Ki        | Végegyháza                | HULEDEGAZ                     |               | NKM Észak-Dél                 | Földgázhálózati Zrt.                          |  |  |  |  |  |
|                 | VEVECS                                | VEVECSES1IIN 39WVEVECSES1IINL                                  |                  | E            | Be        | Vecsés 4 (MGT>FGSZ)       | HUTMGT                        |               | Magyar Gáz Tranzit Zrt.       |                                               |  |  |  |  |  |
|                 | VEVECS                                | ES1HHN                                                         | 39ZVEVECSES1HHNN |              | Ki        | Vecsés 4 (FGSZ>MGT)       | HUTMGT                        |               | Magyar Gáz Tranzit Zrt.       |                                               |  |  |  |  |  |
|                 | VETELJO                               | VETELJCS20EN 39ZVETELJCS20ENB<br>VEVECSES11GN 39ZVEVECSES11GNG |                  | ,            | Ki        | Vecsés                    | HULTIGAZ                      |               | TIGÁZ-DSO Foldgázelosztó Kft. |                                               |  |  |  |  |  |
|                 | VEVECS                                |                                                                |                  |              | ĸ         | Vecsés 1                  | HULFOGAZ                      | NKM Földgázhá |                               | ózati Kft.                                    |  |  |  |  |  |
|                 | GEVASS                                | ZE11GN                                                         | 39ZGEVASSZE11GN7 | ,            | ĸ         | Vasszécsénv               | HULEDEGAZ                     |               | Foldoázhálózati Zrt.          |                                               |  |  |  |  |  |
|                 | · · · · · · · · · · · · · · · · · · · | Oldal:                                                         | 1 Össz 95        | C Oldalankér | nt: 25 db | *                         |                               |               |                               | Sorok: 1 - 25   Össz: 2366                    |  |  |  |  |  |
|                 | Hálózati                              | Halózati pontokhoz tartozó elemi pontok mérési adatai 📀        |                  |              |           |                           |                               |               |                               |                                               |  |  |  |  |  |
|                 | EP kód                                |                                                                | EP név 🕇         | Régió kód    |           | NNO kód                   | NNO név                       | Irány         |                               | Forrás                                        |  |  |  |  |  |
|                 |                                       |                                                                | and and a second |              |           |                           |                               |               |                               |                                               |  |  |  |  |  |
|                 | MIZAGY                                | /A11GN                                                         | Zagyvaszántó 1   | MI           |           | HULTIGAZ                  | TIGAZ-DSO Foldgázelosztó Kft. | Ki            |                               | OTR                                           |  |  |  |  |  |
|                 |                                       |                                                                |                  |              |           |                           |                               |               |                               |                                               |  |  |  |  |  |
|                 | 4                                     |                                                                |                  |              |           |                           |                               |               |                               |                                               |  |  |  |  |  |
|                 |                                       |                                                                |                  |              |           |                           |                               |               |                               |                                               |  |  |  |  |  |

# 4.2 Óracsúcs allokálás benyújtása excel fájl exportálással és a modulba való visszatöltésével

#### Allokálás > Óracsúcs allokálások menüpont

A funkció az óracsúcs allokálások listázó felületről indítható az Allokálás tömeges export gomb megnyomásával.

| Kezdő oldal       | Napon belüli allokálások 🕺 |                      |                        |                         |                     |             |                         |                      |                   |                          |
|-------------------|----------------------------|----------------------|------------------------|-------------------------|---------------------|-------------|-------------------------|----------------------|-------------------|--------------------------|
| Gyorsszűrés       | 9 G                        | Szerkesztés          | Allokálás export       | Allokálás import        | 🔀 Allokálás töm     | eges export | 🛿 Allokálás tömeges imp | Egy szereplős pontol | cis: 🗹 🦻 Élettört | énet                     |
| NNO:              |                            | Azonosító            | Tipus                  | Státusz                 |                     | NNO kód     | NN                      | O név                | Hálózati pont kód | Hálózati pont i          |
|                   | - ©                        | \$                   |                        |                         |                     |             |                         |                      |                   |                          |
| Hálózati pont:    |                            | <u>241910</u>        | Napon belüli allokálás | Létrehozva              |                     | IGAZINNOKO  | DD IGA                  | ZINNO                | KECSANAD1HHN      | Csanádpalo               |
|                   | - ©                        | <u>241911</u>        | Napon belüli allokálás | Létrehozva              |                     | IGAZINNOK   | DD IGA                  | ZINNO                | HAPETNEH11GN      | Petneháza                |
| Időszak kezdete:  |                            | 241680               | Napon belüli allokálás | Létrehozva              |                     | IGAZINNOK   | DD IGA                  | ZINNO                | KAABA00011GN      | ABA HP                   |
| 2018.03.31        |                            | 241684               | Napon belüli allokálás | Létrehozva              |                     | IGAZINNOK   | DD IGA                  | ZINNO                | KAAJKA0011GN      | Ajka 1                   |
| ldőszak vége:     |                            | 241682               | Napon belüli allokálás | Létrehozva              |                     | IGAZINNOK   | DD IGA                  | ZINNO                | KECSANAD1HHN      | Csanádpalo               |
| 2018.06.05        |                            | 241685               | Napon belüli allokálás | Létrehozva              | Létrehozva          |             | DD IGA                  | ZINNO                | KAMOSONM1IIN      | Mosonmagy                |
|                   |                            | 241687               | Napon belüli allokálás | Létrehozva              | Létrehozva IGAZINNO |             | DD IGA                  | ZINNO                | KAPAPA0011GN      | PÁPA HP 💙                |
|                   |                            | <                    |                        |                         |                     |             |                         |                      |                   | >                        |
|                   |                            | 巛 🌾 🛛 Olda           | al: 1 Össz: 2 》        | >>> C <sup>r</sup> Olda | lanként: 25 db      | Ψ           |                         |                      |                   | Sorok: 1 - 25   Össz: 49 |
| Allokálás tételei | k                          |                      |                        |                         |                     |             |                         |                      |                   |                          |
| Szállíttató       | Szállíttató pár            | Allokálási tétel típ | ous Nominált mennyi.   | Allokált men            | nyis Alloká         | lt-nominál  | Allokált mennyis        | Mért mennyiség       | Mérés nélküli me  | Profilos mennyis         |
| ADRI1NÉV          | ADRI1NÉV                   | Nominálás            |                        | 300                     | 300                 | 0           | 300                     | D                    |                   |                          |
| FGSZ-Admin        | EGSZ-Admin                 | OBA                  |                        | 0                       | -300                | -300        | -30                     | n                    |                   |                          |

Az exportálás előtt meg kell adni az allokálási időszak kezdetét és végét.

| Allokálási sorok tömeges exportála | isa        | 0 0                   |
|------------------------------------|------------|-----------------------|
| Allokálási időszak kezdete:*       | 2018.07.02 |                       |
| Allokálási időszak vége:*          | 2018.07.16 |                       |
| NNO:                               |            | Ψ                     |
|                                    |            | 📀 Exportálás 🗱 Mégsem |

Az óracsúcs allokálás benyújtásához a minta fájl (a lenti hivatkozásra kattintással is megnyitható) a következő (az excelben csak a zöld mezők kitöltése lehetséges):

Minta PeakHourAllocation v1.xlsx

| NNO Code | NwPoint Code      | NwPoint Name   | Network user (NU) | Gas Period  | Peak Gas Hour | Peak Gas Hour Quantity (kWh) | 06:00            | 07:00-08:00                                                                                                    | 08:00-09:00 | 09:00-10:00 | 10:00-11:00 |
|----------|-------------------|----------------|-------------------|-------------|---------------|------------------------------|------------------|----------------------------------------------------------------------------------------------------|-------------|-------------|-------------|
| NNO1     | Hálózati pontkód1 | Hálózati pont1 | SHP1              | 2018.06.25  | 02-03*        | 10,000                       | 0                |                                                                                                    | ) (         | ) (         | 0           |
| NNO1     | Hálózati pontkód1 | Hálózati pont1 | SHP1              | 2018 06 25  |               |                              | 0                | , in the second second s | ) (         |             | 0           |
| NNO1     | Hálózati pontkód1 | Hálózati pont1 | SHP1              | 2018 06 26  | 11-12         | 3 355                        | 0                | , in the second second s | ) (         |             | 0           |
| NNO1     | Hálózati pontkód1 | Hálózati pont1 | SHP1              | 2018.06.27  | 19-20         | 3 540                        | 0                |                                                                                                    |             |             | 0           |
| NNO1     | Hálózati pontkód1 | Hálózati pont1 | SHP1              | 2018.06.25  | 11-12         | 6 773                        | 0                |                                                                                                    |             |             | 0           |
| NNO1     | Hálózati pontkód1 | Hálózati ponti | CUD1              | 2018.00.25  | 07.09         | 17 197                       | 0                | 17 10                                                                                                    |             |             | 0           |
| NNO1     | Hálózati pontkód1 | Hálózati pont1 | SUD1              | 2018.00.25  | 12-12         | 17 187                       | 0                | 1/ 10.                                                                                                    |             |             | 0           |
| NNO1     | Hálózati pontkód1 | Hálózati ponti | CUD1              | 2018.00.25  | 20.21         | 43 483<br>26 E4E             | 0                |                                                                                                    |             |             | 0           |
| NNO1     | Hálózati pontkód1 |                | SHP1              | 2018.06.25. | 20-21         | 20 343                       |                  | 76 72                                                                                                    |             |             | 0           |
| NNO1     | Halozati portkodi |                | SHP1              | 2018.06.25. | 07-08         | /6 /25                       |                  | /6 /2:                                                                                                    |             |             | 0           |
| NNOT     |                   |                | SHP1              | 2018.06.25. | 20-21         | 560                          |                  | 10.00                                                                                                    |             |             | 0           |
| NN01     | Halozati pontkodi | Halozati pont1 | SHP1              | 2018.06.25. | 07-08         | 19 896                       | 0                | 19 896                                                                                                    |             | , (         | 0           |
| NN01     | Halozati pontkodi | Halozati ponti | SHP1              | 2018.06.25. | 08-09         | 56/4                         | 0                | (                                                                                                    | 56/2        | 4 (         | 0           |
| NN01     | Halozati pontkodi | Halozati ponti | SHP1              | 2018.06.25. | 19-20         | 11 040                       |                  | 5.025                                                                                                    |             |             | 0           |
| NN01     | Halozati pontkod1 | Halozati pont1 | SHP1              | 2018.06.25. | 07-08         | 5 822                        | 0                | 5 82.                                                                                                    | 2 (         | ) (         | 0           |
| NNO1     | Hálózati pontkód1 | Hálózati pont1 | SHP1              | 2018.06.28. | 07-08         | 6 088                        | 0                | 6 088                                                                                                    | 3 (         | ) (         | 0           |
| NNO1     | Hálózati pontkód1 | Hálózati pont1 | SHP1              | 2018.06.26. | 07-08         | 31 899                       | 0                | 31 899                                                                                                    | ) (         | ) (         | 0           |
| NNO1     | Hálózati pontkód1 | Hálózati pont1 | SHP1              | 2018.06.26. | 11-12         | 8 317                        | 0                | (                                                                                                    | ) (         | ) (         | 0           |
| NNO1     | Hálózati pontkód1 | Hálózati pont1 | SHP1              | 2018.06.26. | 08-09         | 17 345                       | 0                | (                                                                                                    | 0 17 345    | 5 0         | 0           |
| NNO1     | Hálózati pontkód1 | Hálózati pont1 | SHP1              | 2018.06.26. | 19-20         | 7 076                        | 0                | (                                                                                                    | ) (         | ) (         | 0           |
| NNO1     | Hálózati pontkód1 | Hálózati pont1 | SHP1              | 2018.06.26. | 16-17         | 808                          | 0                | (                                                                                                    | ) (         | ) (         | 0           |
| NNO1     | Hálózati pontkód1 | Hálózati pont1 | SHP1              | 2018.06.26. | 07-08         | 1 643                        | 0                | 1 643                                                                                                    | 3 (         | ) (         | 0           |
| NNO1     | Hálózati pontkód1 | Hálózati pont1 | SHP1              | 2018.06.26. | 13-14         | 7 758                        | 0                | (                                                                                                    | ) (         | ) (         | 0           |
| NNO1     | Hálózati pontkód1 | Hálózati pont1 | SHP1              | 2018.06.26. | 09-10         | 2 476                        | <mark>;</mark> 0 | (                                                                                                    | ) (         | 2 476       | 0           |
| NNO1     | Hálózati pontkód2 | Hálózati pont2 | SHP1              | 2018.06.26. | 14-15         | 445                          | 0                | (                                                                                                    | ) (         | ) (         | 0           |
| NNO1     | Hálózati pontkód2 | Hálózati pont2 | SHP1              | 2018.06.26. | 20-21         | 6 103                        | 0                | (                                                                                                    | ) (         | ) (         | 0           |
| NNO1     | Hálózati pontkód2 | Hálózati pont2 | SHP1              | 2018.06.26. |               |                              | 0                | (                                                                                                    | ) (         | ) (         | 0           |
| NNO1     | Hálózati pontkód2 | Hálózati pont2 | SHP1              | 2018.06.26. | 11-12         | 1 809                        | 0                | (                                                                                                    | ) (         | ) (         | 0           |
| NNO1     | Hálózati pontkód2 | Hálózati pont2 | SHP1              | 2018.06.26. | 17-18         | 1 115                        | 0                | (                                                                                                    | ) (         | ) (         | 0           |
| NNO1     | Hálózati pontkód2 | Hálózati pont2 | SHP1              | 2018.06.26. | 06-07         | 2 968                        | ****             | (                                                                                                    | ) (         | ) (         | 0           |
| NNO1     | Hálózati pontkód2 | Hálózati pont2 | SHP1              | 2018.06.26. | 21-22         | 1 997                        | 0                | (                                                                                                    | ) (         | ) (         | 0           |
| NNO1     | Hálózati pontkód2 | Hálózati pont2 | SHP1              | 2018.06.26. | 08-09         | 7 522                        | 0                | (                                                                                                    | ) 7 522     | 2 0         | 0           |
| NNO1     | Hálózati pontkód2 | Hálózati pont2 | SHP1              | 2018.06.26. | 21-22         | 4 177                        | 0                | (                                                                                                    | ) (         | ) (         | 0           |
| NNO1     | Hálózati pontkód2 | Hálózati pont2 | SHP1              | 2018.06.26. | 21-22         | 2 167                        | 0                | (                                                                                                    | ) (         | ) (         | 0           |
| NNO1     | Hálózati pontkód2 | Hálózati pont2 | SHP1              | 2018.06.26. | 07-08         | 15 880                       | 0                | 15 880                                                                                                    | ) (         | ) (         | 0           |
| NNO1     | Hálózati pontkód2 | Hálózati pont2 | SHP1              | 2018.06.26. | 08-09         | 1 980                        | 0                | (                                                                                                    | ) 1980      | ) (         | 0           |
| NNO1     | Hálózati pontkód2 | Hálózati pont2 | SHP1              | 2018.06.26. | 12-13         | 6 879                        | 0                | (                                                                                                    | ) (         | ) (         | 0           |
| NNO1     | Hálózati pontkód2 | Hálózati pont2 | SHP1              | 2018.06.26. | 10-11         | 685                          | 0                | (                                                                                                    | ) (         |             | 685         |
| NNO1     | Hálózati pontkód2 | Hálózati pont2 | SHP1              | 2018.06.26. | 18-19         | 18 823                       | 0                | (                                                                                                    | ) (         |             | 0           |
| NNO1     | Hálózati pontkód2 | Hálózati pont2 | SHP1              | 2018.06.26. | 10-11         | 30 788                       | 0                | (                                                                                                    | ) (         |             | 30 788      |
| NNO1     | Hálózati pontkód2 | Hálózati pont2 | SHP1              | 2018.06.26. | 20-21         | 21 515                       | 0                | (                                                                                                    | ) (         | ) (         | 0           |
| NNO1     | Hálózati pontkód2 | Hálózati pont2 | SHP1              | 2018 06 26  | 07-08         | 64 634                       | 0                | 64 634                                                                                                    | 1 (         |             | 0           |
| NNO1     | Hálózati pontkód2 | Hálózati pont2 | SHP1              | 2018.06.26  | 08-09         | 4 075                        | 0                | 0.00-                                                                                                    | ) 4.07      | 5 0         | 0           |
| NNO1     | Hálózati pontkód2 | Hálózati pont2 | SHP1              | 2018.06.26  | 06-07         | 28 501                       | ####             |                                                                                                    | ) ()        |             | 0           |
| NNO1     | Hálózati pontkód2 | Hálózati pont2 | SHP1              | 2018 06 27  | 19-20         | 20 303                       | 0                |                                                                                                    |             |             | 0           |
| NNO1     | Hálózati pontkód2 | Hálózati pont2 | SHP1              | 2018.06.28  | 07-08         | 22 330                       | 0                | 23.830                                                                                                    | 5           |             | 0           |
| NNO1     | Hálózati pontkód2 | Hálózati pont2 | SHP1              | 2018.06.26  | 13-14         | 40.385                       | 0                | 20 000                                                                                                    | ) (         | ) (         | 0           |
| NNO1     | Hálózati pontkód2 | Hálózati pont2 | SHP1              | 2018.06.26  | 20-21         | 285                          | 0                |                                                                                                    |             |             | 0           |
| NNO1     | Hálózati pontkód2 | Hálózati pont2 | SHP1              | 2018 06 26  | 14-15         | 12 173                       | 0                |                                                                                                    |             |             | 0           |
| NNO1     | Hálózati pontkód2 | Hálózati pont2 | SHP1              | 2018 06 26  | 16-17         | 12 1/3                       | 0                |                                                                                                    |             |             | 0           |
| NNO1     | Hálózati pontkód2 | Hálózati pont2 | SHP1              | 2018 06 26  | 08-09         | 000                          | 0                |                                                                                                    | 0 000       |             | 0           |
| NNO1     | Hálózati pontkód2 | Hálózati pont2 | SHP1              | 2018.00.20. | 20-21         | 6 5 1 0                      | 0                |                                                                                                    | ) ()        |             | 0           |
| NNO1     | Hálózati pontkód2 | Hálózati pont2 | SHP1              | 2018.06.25  | 20-21         | 0 313                        | 0                |                                                                                                    |             |             | 0           |
| NNO1     | Hálózati pontkód2 | Hálózati pont2 | SHP1              | 2018.00.20. | 20-21         | c 020                        | 0                |                                                                                                    |             |             | 0           |
| NNO1     | Hálózati pontkód2 |                | CUD1              | 2018.00.27. | 17.10         | 6 928                        | 0                |                                                                                                    |             |             | 0           |
| NNO1     | Hálózati pontkód2 |                | CUD1              | 2018.00.28. | 17-10         | 6 054                        | 0                |                                                                                                    |             |             | 0           |
| NNO1     | Hálózati gontkód2 |                |                   | 2018.00.26. | 11 12         |                              | 0                |                                                                                                    |             |             | 0           |
| NNO1     | Halozati pontkod2 |                | SHP1              | 2018.06.26. | 11-12         | 5 006                        | 0                | (                                                                                                    |             |             | 0           |
| NNO1     | Halozati pontkod2 | Halozati pont2 | SHP1              | 2018.06.26. | 07-08         | 4 845                        | 0                | 4 84                                                                                                    |             |             | 0           |
| NNO1     |                   |                | SHP1              | 2018.06.26. | 20-21         | 5 934                        | . 0              | (                                                                                                    |             |             | 0           |
| INNO1    | Halozati pontkod2 | Halozati pontz | SHEI              | 2018.06.25. | 00-07         | 28 552                       | #####            | (                                                                                                    | ) (         |             | 0           |

Az export fájl kitöltését követően az Allokálás tömeges import segítségével adható be az óracsúcs az allokálás.

# 4.3 Óracsúcs allokálás benyújtása gép-gép kapcsolaton keresztül

Az óracsúcs allokálás benyújtása Edigas formátumú web service interfészen keresztül lehetséges. A szolgáltatás neve: **SoapFGSZNNOService**, a meghívandó metódus neve: **SaveAllocationHourlyPeak** 

A web service interfészekkel kapcsolatos bővebb információ a már korábban publikálásra került "IP illesztési felület Kapcsolódó rendszerüzemeltetőknek" dokumentumokban olvasható.

# 5 Allokálási adatszolgáltatások kapcsolódó rendszerüzemeltetők számára

Az FGSZ az alábbi web service interfészen történő lekérdezési lehetőséget és CSV fájl formátumú adatszolgáltatásokat biztosítja a Kapcsolódó rendszerüzemeltetők részére:

## 5.1 Napi aktuális allokálások lekérdezése NNO-k által

Ez az adatszolgáltatás az allokálás napi aktuális (legfrissebb, utolsó verzió) eredményének közlésére szolgál NNO-k számára, jellemzően az aktuális gáznapra vonatkozóan (illetve interfészen keresztül a bekérdezésben megadott gáznapra vonatkozóan).

### 5.1.1 Edigas formátumú publikus interface-en keresztül

- Szolgáltatás neve: SoapFGSZNNOService,
- meghívandó metódus neve: GetAllocationDailyActual

### 5.1.2 CSV formátumban

Az adatszolgáltatáshoz az alábbi minta fájl (a lenti hivatkozásra kattintással megnyitható) használatos:

#### Minta\_AllocationDailyActualNNO\_v1.csv

 gáznap
 NNO kód
 NW kód
 megnevez PH\_FLOW
 mért m3 0 mért kWh verzió
 Network u Network u nomináltás nominált
 allokált kW allokált kW allo

A CSV formátumú adatszolgáltatás az Elszámolás/Számlázás menü Dokumentumtár menüpontjában az Allocation > DailyActual). A dokumentumtárban minden Kapcsolódó rendszerüzemeltető csak a saját dokumentumait érheti el.

# 6 Allokálások megtekintése Rendszerhasználók számára

## 6.1 Allokálás tételek

Allokálás > Allokálás tételek menüpont

A Rendszerhasználók a hozzájuk tartozó allokálási tételeket gáznapokra vonatkozóan tekinthetik meg, nominálási soronként, az allokálás tételek felületen. A felületen lehetőség van gyorsszűrő használatára.

| Kezdö oldal           | Kezdő oldal Allokálás tételek |           |                |   |          |         |                  |         |      |   |             |             |              |                    |            |
|-----------------------|-------------------------------|-----------|----------------|---|----------|---------|------------------|---------|------|---|-------------|-------------|--------------|--------------------|------------|
| 🖏 Gyorsszürés 🔇       |                               |           |                |   |          |         |                  |         |      |   |             |             | eállítások 🔻 |                    |            |
| Rendszerüzemelte      | tō:                           | Azonosító | Tipus          |   | NNO kód  | NNO név | Hálózati pont kó | Hálózat | I    | I | Szállíttató | Szállíttató | Allokálás    | Nominált mennyiség | Allokált-n |
|                       | - ©                           | ÷         |                |   |          |         |                  |         | 1111 | I |             |             |              |                    |            |
| Allokálási tétel típu | s:                            | 44405     | Órai allokálás | L | DEMO_NNO | DEMO_N  | DEMOIP           | DEMO_I  | 2    | 2 | DEMO_SHP    | DEMO_SHP    | Nominálás    | 0                  |            |
| Nominálás ×           |                               | 44509     | Órai allokálás | L | DEMO_NNO | DEMO_N  | DEMOIP           | DEMO_I  | 2    | 2 | DEMO_SHP    | DEMO_SHP    | Nominálás    | 0                  |            |
| értesítés             | - 0                           | 44614     | Órai allokálás | L | DEMO_NNO | DEMO_N  | DEMOIP           | DEMO_I  | 2    | 2 | DEMO_SHP    | DEMO_SHP    | Nominálás    | 0                  |            |
|                       |                               | 44722     | Órai allokálás | L | DEMO_NNO | DEMO_N  | DEMOIP           | DEMO_I  | 2    | 2 | DEMO_SHP    | DEMO_SHP    | Nominálás    | 0                  |            |
| Típus:                |                               | 44827     | Órai allokálás | L | DEMO_NNO | DEMO_N  | DEMOIP           | DEMO_I  | 2    | 2 | DEMO_SHP    | DEMO_SHP    | Nominálás    | 0                  |            |
|                       | - 0                           |           |                |   |          |         |                  |         |      |   |             |             |              |                    |            |
| Időszak kezdete:      |                               |           |                |   |          |         |                  |         |      |   |             |             |              |                    |            |
| 2018.07.19            | 1111                          |           |                |   |          |         |                  |         |      |   |             |             |              |                    |            |
| ldőszak vége:         |                               |           |                |   |          |         |                  |         |      |   |             |             |              |                    |            |
| 2018.07.19            | 1111                          |           |                |   |          |         |                  |         |      |   |             |             |              |                    |            |
|                       |                               |           |                |   |          |         |                  |         |      |   |             |             |              |                    |            |

# 7 Mérési adatszolgáltatás Rendszerhasználók számára

Az adatszolgáltatás gázminőségi és gázösszetétel mérési adatokat szolgáltat rendszerhasználók számára, jellemzően az adott gáznapra vonatkozóan a legfrissebb, utolsó verziót tartalmazza, kiegészítve az adott időszakra vonatkozó K átváltási tényezőkkel

- Szolgáltatás neve: SoapFGSZShipperService,
- meghívandó metódus neve: GetMeasurementDaily

# 8 Allokálási adatszolgáltatások Rendszerhasználók számára

Az FGSZ az alábbi web service interfészen történő lekérdezési lehetőséget és CSV fájl formátumú adatszolgáltatásokat biztosítja a Rendszerhasználók részére:

# 8.1 Órai allokálások lekérdezése web service interfészen keresztül

Az adatszolgáltatás célja a Rendszerhasználók tájékoztatása a gáznap adott órájában allokált mennyiségekről, ezzel segítve a pontosabb nominálás megadását újranominálás esetén. A szolgáltatás bármikor elérhető, a lekérés pillanatáig rendelkezésre álló legfrissebb, utolsó verziójú órai allokált mennyiségeket tartalmazza.

- Szolgáltatás neve: SoapFGSZShipperService,
- meghívandó metódus neve: GetAllocationHourly

## 8.2 Napi aktuális allokálások lekérdezése

Az adatszolgáltatás az allokálás napi aktuális (legfrissebb, utolsó verzió) eredményének közlésére szolgál Rendszerhasználók számára, jellemzően az aktuális gáznapra vonatkozóan (illetve interfészen keresztül a bekérdezésben megadott gáznapra vonatkozóan).

### 8.2.1 Edigas formátumú publikus interfészen keresztül

- Szolgáltatás neve: SoapFGSZShipperService,
- meghívandó metódus neve: GetAllocationDailyActual

### 8.2.2 CSV formátumban

Az adatszolgáltatáshoz az alábbi minta fájl (a lenti hivatkozásra kattintással megnyitható) használatos:

Minta\_AllocationDailyActualShipper\_v1.csv

 gáznap
 NNO kód
 NW kód
 megnevez/PH\_FLOW
 verzió
 Network u nominálás
 nominálás
 nominálás
 nominálás
 nominálás
 nominálás
 nominálás
 nominálás
 nominálás
 nominálás
 nominálás
 nominálás
 nominálás
 nominálás
 nominálás
 nominálás
 nominálás
 nominálás
 nominálás
 nominálás
 nominálás
 nominálás
 nominálás
 nominálás
 nominálás
 nominálás
 nominálás
 nominálás
 nominálás
 nominálás
 nominálás
 nominálás
 nominálás
 nominálás
 nominálás
 nominálás
 nominálás
 nominálás
 nominálás
 nominálás
 nominálás
 nominálás
 nominálás
 nominálás
 nominálás
 nominálás
 nominálás
 nominálás
 nominálás
 nominálás
 nominálás
 nominálás
 nominálás
 nominálás
 nominálás
 nominálás
 nominálás
 nominálás
 nominálás
 nominálás
 nominálás
 nominálás
 nominálás
 nominálás
 nominálás
 nominálás
 nominálás
 nominálás
 nominálás
 nominálás

### 8.3 Napon belüli allokálások lekérdezése

Az adatszolgáltatás célja a Rendszerhasználók tájékoztatása a gáznap közben allokált mennyiségekről, ezzel segítve a pontosabb nominálás megadását újranominálás esetén.

Az adatszolgáltatás a mindig a rendelkezésre álló legfrissebb, utolsó verziójú Napon belüli típusú allokált mennyiségeket tartalmazza.

### 8.3.1 Edigas formátumú publikus interfészen keresztül

- Szolgáltatás neve: SoapFGSZShipperService,
- meghívandó metódus neve: GetAllocationWithinDay

### 8.3.2 CSV formátumban

Az adatszolgáltatáshoz az alábbi minta fájl (a lenti hivatkozásra kattintással megnyitható) használatos:

Napon belüli allokálási\_adatszolgáltatás RH számára.csv

gáznapNNO kódNW kódmegnevezPH\_FLOWmért kWhverzióNetwork uNetwork unominálásnominálásallokált kWallokált kWallokált mér##########NNO1Hálózati pHálózati pOUT201100003RH1RHP2Nominatic1950001950001221

A CSV formátumú adatszolgáltatás az Elszámolás/Számlázás menü Dokumentumtár menüpontjában az Allocation > WithinDay mappában érhető el. A dokumentumtárban minden Rendszerhasználó csak a saját dokumentumait érheti el.

# 8.4 Napi végleges allokálások lekérdezése

Az adatszolgáltatás az allokálás napi végleges eredményének közlésére szolgál a Rendszerhasználók számára, jellemzően az előző gáznapra vonatkozóan (illetve interfészen keresztül a bekérdezésben megadott gáznapra vonatkozóan).

### 8.4.1 Edigas formátumú publikus interfészen keresztül

- Szolgáltatás neve: SoapFGSZShipperService,
- meghívandó metódus neve: GetAllocationDailyFinal

### 8.4.2 CSV formátumban

Az adatszolgáltatáshoz az alábbi minta fájl (a lenti hivatkozásra kattintással megnyitható) használatos:

Minta\_AllocationDailyFinalShipper\_v1.csv

 gáznap
 NNO kód
 NW kód
 megnevez (PH\_FLOW
 verzió
 Network u Network u network u network
 allokált kvallokált m: GCV 25/0
 NCV 25/0
 Relativ sűr
 wobbe 25/ CO2
 N2
 metán
 etán

 ##########
 NNO
 Hálózati p (Hálózati p (Hálózati p OUT)
 1 RH1
 RH2
 Nominatic
 240000
 1437894
 1132091
 34,8424
 0,579853
 14,86697
 0,2399
 0,5688
 96,0247
 2,4444

A CSV formátumú adatszolgáltatás az Elszámolás/Számlázás menü Dokumentumtár menüpontjában az Allocation > Dailyfinal mappában érhető el. A dokumentumtárban minden Rendszerhasználó csak a saját dokumentumait érheti el.